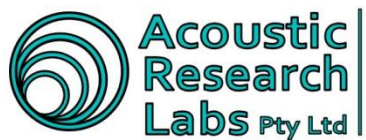

Acoustic Research Labs Pty Ltd Level 7 Building 2 423 Pennant Hills Rd Pennant Hills NSW AUSTRALIA 2120 Ph: +61 2 9484 0800 A.B.N. 65 160 399 119 www.acousticresearch.com.au

# User Manual

# Ngara

Real Time Sound Acquisition System

Issue Number: 2.12

Date: 21/3/2014

ARL Reserves the right to change specifications and functionality without notice

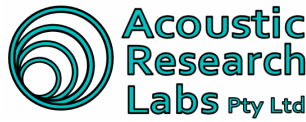

#### **Issue Status**

| Issue | Author         | Description                                                 | Date       |
|-------|----------------|-------------------------------------------------------------|------------|
| 0     | J. Aguero      | Draft                                                       | 21/11/2007 |
| 1.0   | J. Aguero      | First Issue – Released with V1.6 Logger                     | 25/08/2008 |
| 1.1   | K. Williams    | First Issue – Review                                        | 01/09/2008 |
| 2.1   | J. Aguero      | Second Issue – Released with V2.1 Logger                    | 23/04/2009 |
| 2.2   | J. Aguero      | Updated for V5 Logger                                       | 26/05/2009 |
| 2.3   | J. Aguero      | Updated for V7.05 Logger                                    | 26/11/2009 |
| 2.4   | A. Skeates-Udy | Updated for Firmware V.8.04                                 | 18/02/2011 |
| 2.5   | M. Wastell     | Updated for switch to USB drive and minor host changes      | 23/09/2011 |
| 2.6   | A. Rutherford  | Addition of the 3G Digi <sup>®</sup> modem details          | 05/10/2011 |
| 2.7   | L. Hudson      | Added to Operating Ngara Remotely to include Email settings | 23/07/2012 |
| 2.8   | L. Hudson      | Added "Keep Alive" settings for modems                      | 5/9/2012   |
| 2.9   | L. Hudson      | Iphone App                                                  | 29/10/2012 |
| 2.10  | L. Hudson      | USB 3 not compatible, lubricant on posts                    | 12/11/2012 |
| 2.11  | L. Hudson      | Updated the modem set up                                    | 7/3/2014   |
| 2.12  | L. Hudson      | Removed iPhone app, edited power up section                 | 21/3/2014  |
|       |                |                                                             |            |
|       |                |                                                             |            |

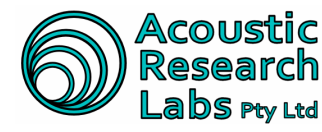

# **TABLE OF CONTENTS**

| Т   | ABLE        | OF CONTENTS                                                                                                    | .3       |
|-----|-------------|----------------------------------------------------------------------------------------------------|----------|
| 1   | ΙΝΤΙ        | RODUCTION                                                                                                    | .6       |
|     | 1.1         | Scope                                                                                                    | . 6      |
|     | 1.2         | Overview                                                                                                    | . 6      |
|     | 1.3         | Applicable Standards                                                                                                    | . 6      |
| 2   | REF         | ERENCE SPECIFICATIONS                                                                                                    | .7       |
|     | 2.1         | Acoustic Reference Conditions                                                                                                    | . 7      |
|     | 2.2         | Environmental Reference Conditions                                                                                                    | . 7      |
|     | 2.3         | Adjustments to Indicated Levels                                                                                                    | .7       |
|     | 2.4         | Extreme Inputs                                                                                                    | .7       |
|     | 2.5         | Nominal A-Weighted Sound Levels                                                                                                    | . 8      |
| 3   | GEN         | IERAL DESCRIPTION OF LOGGER                                                                                                    | .9       |
|     | 3.1         | Weather Proof Case                                                                                                    | . 9      |
|     | 3.2         | 12V DC Battery                                                                                                    | . 9      |
|     | 3.3         | USB Disk Drive                                                                                                    | 10       |
|     | 3.3.        | 1 USB Disk Layout                                                                                                    | 10       |
|     | 3.3.        | 2 Accessing USB Data                                                                                                    | 14       |
|     | 3.3.<br>3.1 | 3 Maintaining Disk Access Speeds                                                                                                    | 14<br>17 |
|     | 3.4         | 1 Enclosure Back                                                                                                    | 14       |
|     | 3.4.        | 2 Enclosure Front                                                                                                    | 15       |
|     | 3.4.        | 3 Enclosure Top                                                                                                    | 15       |
|     | 3.5         | Microphone                                                                                                    | 16       |
|     | 3.5.        | 1 Mounting Options                                                                                                    | 16       |
|     | 3.5.        | 2 Frequency Response                                                                                                    | 16       |
|     | 3.5.        | 3 Directional Response                                                                                                    | 17       |
|     | 3.5.        | 4 Thermal Characteristics                                                                                                    | 17       |
|     | 3.5.        | 5 Humidity Characteristics                                                                                                    | 18       |
|     | 3.5.        | Reduction of white how white by whitescreen                                                                                                    | 10       |
|     | 3.6         | Host Software                                                                                                    | 20       |
|     |             |                                                                                                    |          |
| 4   | OPE         |                                                                                                    | 21       |
|     | 4.1         | Available User Interface                                                                                                    | 21       |
|     | 4.2         | Powering the Unit                                                                                                    | 21       |
|     | 4.3         | Configuration Manu Item (Manu 1)                                                                                                    | 22       |
|     | 4.4         | 1 Idle Timeout                                                                                                    | 23       |
|     | 4.4.        | 2 Anc Time out                                                                                                    | 23       |
|     | 4.4.        | 3 Net Config                                                                                                    | 23       |
|     | 4.4.        | 4 Net Password                                                                                                    | 25       |
|     | 4.4.        | 5 Time and Date                                                                                                    | 25       |
|     | 4.4.        | 6 Sys Cal                                                                                                    | 26       |
|     | 4.4.        | 7 Exit                                                                                                    | 26       |
|     | 4.5         | Logging Menu Item (Menu 2)                                                                                                    | 27       |
|     | 4.5.        | 1 Start Session                                                                                                    | 21       |
|     | 4.5.<br>1 F | 2 الاستان المراجع المراجع عنهم المراجع المراجع المراجع المراجع المراجع المراجع المراجع المراجع المراجع المراجع ا<br>1 مراجع المراجع المراجع المراجع المراجع المراجع المراجع المراجع المراجع المراجع المراجع المراجع المراجع المراجع | 27<br>28 |
|     | 4.5.        | 4 Change Disk                                                                                                    | -0<br>28 |
|     | 4.5         | 5 WAV Setup                                                                                                    | 29       |
|     | 4.5.        | 6 Tweight Setup                                                                                                    | 29       |
|     | 4.5.        | 7 Trigger Setup                                                                                                    | 29       |
| lss | sue 2.12    | Page 3 of                                                                                                    | 70       |

CAcoustic Research Labs Pty. Ltd. This work is copyright. Apart from any use as permitted under the Copyright Act 1968, no part may be reproduced by any process without written permission from Acoustic Research Labs Pty. Ltd.

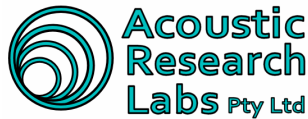

# Acoustic Research Labs Pty Ltd Level 7 Building 2 423 Pennant Hills Rd Pennant Hills NSW AUSTRALIA 2120 Ph: +61 2 9484 0800 A.B.N. 65 160 399 119 www.acousticresearch.com.au

|   | 4.5.8       | Flush Logs                                                           | . 30       |
|---|-------------|----------------------------------------------------------------------|------------|
|   | 4.5.9       | Exit                                                                 | . 30       |
| 4 | l.6 Stat    | us Menu Item (Menu 3)                                                | . 31       |
|   | 4.6.1       | Show Status                                                          | . 31       |
|   | 4.6.2       | Live SPL                                                             | . 31       |
|   | 4.6.3       | Max SPL                                                              | . 31       |
|   | 4.6.4       | Short L <sub>eq</sub>                                                | . 31       |
|   | 4.6.5       | Long L <sub>eq</sub>                                                 | . 31       |
|   | 4.6.6       | RMS Detection                                                        | . 31       |
|   | 4.6.7       | Exit                                                                 | . 31       |
| 4 | l.7 Disk    | : Menu Item (Menu 4)                                                 | . 32       |
|   | 4.7.1       | Disk Status                                                          | . 32       |
|   | 4.7.2       | List Sessions                                                        | . 32       |
|   | 4.7.3       | Disk Size                                                            | . 32       |
|   | 4.7.4       | Disk Free                                                            | . 32       |
|   | 4.7.5       | Format Disk                                                          | . 32       |
|   | 4.7.6       | Exit                                                                 | .32        |
| 4 | I.8 Stat    | us and Idle Screen                                                   | .33        |
|   | 4.8.1       | Time and Date                                                        | 33         |
|   | 4.8.2       | Logger State                                                         | .33        |
|   | 483         | Session State                                                        | 33         |
|   | 484         | Session Errors                                                       | 33         |
|   | 4.8.5       | Disk State                                                           | 34         |
|   | 486         | Main Battery State                                                   | 34         |
|   | 4.0.0       | Backup Battery State                                                 | 24         |
|   | 4.0.7       | Logger Temperature                                                   | 25         |
|   | 4.0.0       | Low Backup Battory Warning                                           | 25         |
|   | 4.0.9       | Default Configuration Warning                                        | 25         |
|   | 4.0.10      | Time not Set Warning                                                 | . 30<br>25 |
|   | 4.0.11      | Found Internet Log File Warning                                      | . 30       |
|   | 4.0.12      | Found Internal Log File Walting                                      | . 30<br>25 |
|   | 4.0.13      | TCI Connection Status                                                | . 35       |
|   | 4.8.14      | FIP Connection Status                                                | . 35       |
|   | 4.8.15      |                                                                      | . 35       |
|   | 4.8.10      | Triggering Mode                                                      | . 35       |
| 5 | OPERAT      | ING NGARA REMOTELY                                                   | 36         |
| 5 | 5.1 Insta   | allation of Host Software                                            | . 36       |
| 5 | 5.2 Maii    | n Screen                                                             | . 37       |
|   | 5.2.1       | Linking to a logger                                                  | . 37       |
|   | 5.2.2       | The Results Group                                                    | . 38       |
|   | 5.2.3       | The Status Group                                                     | . 38       |
|   | 5.2.4       | The General Information Group                                        | . 39       |
| 5 | 5.3 Cha     | nging Logger Configuration                                           | . 40       |
|   | 5.3.1       | General Logger Configuration Tab                                     | . 40       |
|   | 5.3.2       | Wave File Configuration Tab                                          | . 41       |
|   | 5.3.3       | Trigger Configuration Tab                                            | . 42       |
|   | 5.3.4       | Alarm Clock Tab                                                      | . 46       |
|   | 5.3.5       | AUX Output Tab                                                       | . 46       |
|   | 5.3.6       | UDP Output Tab                                                       | . 47       |
|   | 5.3.7       | Advanced Configuration Options                                       | . 48       |
|   | 5.3.8       | Email Tab                                                            | .49        |
| 5 | 5.4 Loa     | ger Time                                                             | .50        |
| 5 | 5.5 Svst    | em Calibration                                                       | .50        |
| N | Note - A st | eady signal must first be detected before the "OK" button is enabled | .50        |
| Ē | 5.6 Lon     | per Shutdown                                                         | .51        |
| Ē | 5.7 Lon     | per Reboot                                                           | .51        |
| Ę | 5.8 Log     | per Control                                                          | .52        |
|   | 5.8 1       | Starting a Session                                                   | .52        |
|   | 5.8.2       | Stopping a Session                                                   | .52        |
|   | 0.0.L       | rr ··· ʊ                                                             |            |

Issue 2.12

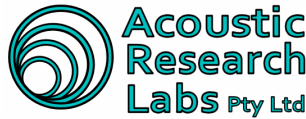

# Acoustic Research Labs Pty Ltd Level 7 Building 2 423 Pennant Hills Rd Pennant Hills NSW AUSTRALIA 2120 Ph: +61 2 9484 0800 A.B.N. 65 160 399 119 www.acousticresearch.com.au

|                       | 5.8.3                                                                       | Taking a Reference Level                                                                                                    | 53                                                 |
|-----------------------|-----------------------------------------------------------------------------|----------------------------------------------------------------------------------------------------|----------------------------------------------------|
|                       | 5.8.4                                                                       | Changing Disk                                                                                                    | 53                                                 |
| 5                     | .9 Dis                                                                      | sk Operations                                                                                                    |                                                    |
|                       | 5.9.1                                                                       | Detail Storage Media View                                                                                                    |                                                    |
|                       | 5.9.2                                                                       | Downloading Session Data                                                                                                    | 54                                                 |
|                       | 5.9.3                                                                       | Remotely Formatting a USB Drive                                                                                                    |                                                    |
|                       | 5.9.4                                                                       | Performing Statistical Analysis                                                                                                    |                                                    |
|                       | 5.9.5                                                                       | Re-Constitution of wave file data                                                                                                    |                                                    |
|                       | 5.9.6                                                                       | Re-Formatting a USB Device                                                                                                    | 57                                                 |
| 6                     | NETWO                                                                       | ORK CONFIGURATION OPTIONS                                                                                                    | 58                                                 |
| •                     |                                                                             |                                                                                                    |                                                    |
| - 6                   | 5.1 Dir                                                                     | rect Connection to PC – Configuration 1                                                                                                    |                                                    |
| -<br>6<br>6           | 6.1 Dir<br>6.2 Dir                                                          | rect Connection to PC – Configuration 1<br>rect Connection to PC – Configuration 2                                                                                                    |                                                    |
| -<br>6<br>6           | 6.1 Dir<br>6.2 Dir<br>6.3 Co                                                | rect Connection to PC – Configuration 1<br>rect Connection to PC – Configuration 2<br>onnection to a Local Area Network (LAN)                                                                                                    |                                                    |
| -<br>6<br>6<br>6      | 5.1 Dir<br>5.2 Dir<br>5.3 Co<br>5.4 Co                                      | rect Connection to PC – Configuration 1<br>rect Connection to PC – Configuration 2<br>onnection to a Local Area Network (LAN)<br>onnection to a Wide Area Network (WAN)                                                                                                    |                                                    |
| -<br>6<br>6<br>6<br>6 | 6.1 Dir<br>6.2 Dir<br>6.3 Co<br>6.4 Co<br>6.5 Co                            | rect Connection to PC – Configuration 1<br>rect Connection to PC – Configuration 2<br>onnection to a Local Area Network (LAN)<br>onnection to a Wide Area Network (WAN)<br>onnection using 3G device                                                                                                    |                                                    |
| 6<br>6<br>6<br>6      | 5.1 Dir<br>5.2 Dir<br>5.3 Co<br>5.4 Co<br>5.5 Co<br>6.5.1                   | rect Connection to PC – Configuration 1<br>rect Connection to PC – Configuration 2<br>onnection to a Local Area Network (LAN)<br>onnection to a Wide Area Network (WAN)<br>onnection using 3G device<br>Setting up with Data Security                                                                                                    | 58<br>59<br>60<br>61<br>62<br>63                   |
| -<br>6<br>6<br>6      | 5.1 Dir<br>5.2 Dir<br>5.3 Co<br>5.4 Co<br>6.5 Co<br>6.5.1<br>6.5.2          | rect Connection to PC – Configuration 1<br>rect Connection to PC – Configuration 2<br>onnection to a Local Area Network (LAN)<br>onnection to a Wide Area Network (WAN)<br>onnection using 3G device<br>Setting up with Data Security<br>Setting up without Data Security                                                                                                    | 58<br>59<br>60<br>61<br>62<br>63<br>63             |
| 6<br>6<br>6<br>6      | 6.1 Dir<br>6.2 Dir<br>6.3 Co<br>6.4 Co<br>6.5 Co<br>6.5.1<br>6.5.2<br>6.5.3 | rect Connection to PC – Configuration 1<br>rect Connection to PC – Configuration 2<br>onnection to a Local Area Network (LAN)<br>onnection to a Wide Area Network (WAN)<br>onnection using 3G device<br>Setting up with Data Security<br>Setting up without Data Security<br>Setting up without Data Security<br>Setting up with a static IP address                         | 58<br>59<br>60<br>61<br>62<br>63<br>69<br>69       |
| 6<br>6<br>6<br>6      | 6.1 Dir<br>6.2 Dir<br>6.3 Co<br>6.4 Co<br>6.5.1<br>6.5.2<br>6.5.3<br>6.5.4  | rect Connection to PC – Configuration 1<br>rect Connection to PC – Configuration 2<br>onnection to a Local Area Network (LAN)<br>onnection to a Wide Area Network (WAN)<br>onnection using 3G device<br>Setting up with Data Security<br>Setting up without Data Security<br>Setting up without Data Security<br>Setting up with a static IP address<br>"Keep Alive" Setting | 58<br>59<br>60<br>61<br>62<br>63<br>69<br>69<br>70 |

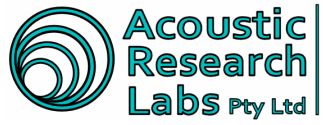

Level 7 Building 2 423 Pennant Hills Rd Pennant Hills NSW AUSTRALIA 2120 Ph: +61 2 9484 0800 A.B.N. 65 160 399 119 Labs Pty Ltd www.acousticresearch.com.au

# INTRODUCTION

### 1.1 Scope

This document provides a description of the functions provided by the Ngara logger platform. All displays, user tools, facilities and capabilities are herein.

#### 1.2 Overview

The Ngara Sound Acquisition System offers full measurement flexibility, simultaneously producing the following acoustic measurements -

- Fast or Slow SPL-A
- Fast or Slow SPL-C
- L<sub>eq-A</sub>
- L<sub>eq-C</sub>

In addition to the above measurements the Ngara platform is able to store raw audio data to a USB disk drive, capable of post processing the majority of your acoustic needs. All of this is achieved in a low power 12-volt environment.

Simple control and configuration of Ngara can be accomplished through the on-board Liquid Crystal display (LCD) and push-button interface.

More advanced control functions are made available through the remote host software. This may include:

- Alarm functions •
- **Triggering events** •
- Auxiliary Output Configuration •
- Virtual Private Networking

The logged data is saved as a formatted list of Sound Pressure Level measurements in a "Comma Separated Variable" (CSV) file. Samples are taken every 100ms. The data gathered is capable of being post processed to produce any required statistical representation of the data obtained.

Both CSV file data and raw data (wav file) are split into 1-hour long files. A new file is created every hour, on the hour, with each logging session stored into separate directories.

# 1.3 Applicable Standards

- AS 1259.1:1990 & AS 1259.2:1990 •
  - 0 Type 1
- IEC 61672.3:2006
  - o Class 1
- AS / NZS CISPR 22:2006
  - Class A  $\circ$

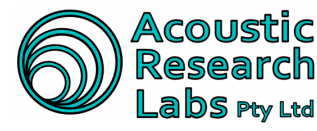

# **REFERENCE SPECIFICATIONS**

# 2.1 Acoustic Reference Conditions

The reference sound pressure level and frequency to be used when calibrating the Ngara logger are:

- Level - 94dB •
- 1kHz Frequency •
- **Reference Direction** Along centre axis of microphone/preamplifier

Note that the 94dB SPL is also to be used as the starting SPL for all level linearity tests.

Linear operating range:

- 25 110 dB (A / C) for AS1259 •
- 25 120 dB (A / C) for IEC 61672.3

Self generated noise:

- Microphone Noise Floor ~ 20 dB(A) typically
- Electronic Noise Floor ~ 20 dB(A) typically with microphone short circuit •

#### 2.2 Environmental Reference Conditions

Reference environmental conditions used for specifying the performance of the Ngara logger are:

- $-23^{\circ}C$ Air Temperature •
- Static Pressure - 101.325 kPa
- Relative Humidity - 50% •
- Settling Time - 10 seconds •
- Time interval to stabilize after changes to environmental conditions 5 minutes

# 2.3 Adjustments to Indicated Levels

Calibration is performed using the remote host software (Section 5.5) or via the push button interface (Section 4.4.6).

Recommended calibration components -

Acoustic Calibrator - NC-74

Using the above calibrator a reference tone at 94dB (A) is equal to 94.00dB (A) as seen by Ngara.

(Logger will shutdown at 10.8V)

#### 2.4 Extreme Inputs

| • | Maximum Acoustic Input   | – ~125dB                |
|---|--------------------------|-------------------------|
| • | Maximum Electrical Input | – ~11V (peak-to-peak)   |
| • | Allowable Supply Voltage | - 10.8 to maximum14V DC |

Page 7 of 70 © Acoustic Research Labs Pty. Ltd. This work is copyright. Apart from any use as permitted under the Copyright Act 1968, no part may be reproduced by any process without written permission from Acoustic Research Labs Pty. Ltd.

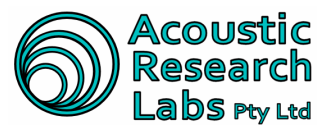

# 2.5 Nominal A-Weighted Sound Levels

| FREQUENCY (HZ) | IDEAL | NGARA | DIFFERENCE | ALLOWABLE     |
|----------------|-------|-------|------------|---------------|
| 31.5           | -39.4 | -39.7 | -0.3       | +/- 2.0       |
| 1 000          | 0     | 0     | 0          | +/- 1.1       |
| 4 000          | +1    | +1.1  | +0.1       | +/- 1.6       |
| 8 000          | -1.1  | -0.9  | -0.2       | + 2.1 / -3.1  |
| 12 500         | -4.3  | -6.4  | -2.1       | + 3.0 / - 6.0 |

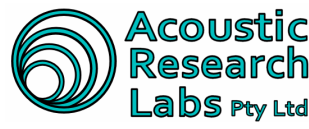

# **3 GENERAL DESCRIPTION OF LOGGER**

Ngara is a Class 1 instrument (IEC 61672.3:2006), Type 1 (AS1259.1:1990 & AS1259.2:1990) consisting of the following components –

- Weather proof case
- 12V DC Battery
- USB Storage Device
- Ngara Instrument
- Microphone & Pre-Amp
- Host Software Required for advanced features only

### 3.1 Weather Proof Case

Ngara is housed in a rugged weatherproof case. To open the case, unclip the two latches at the front of the case.

When closing the weatherproof case, ensure the microphone lead is carefully guided through the cut out provided.

Failure to carefully guide the cable through the cut out provided will cause irreparable internal damage to the microphone cable.

To attach the microphone post, simply screw the base of the post into the mounting found on the lid.

On the outside of each latch, a reinforced hole is provided to allow for security measures such as padlocks, chains etc.

# 3.2 12V DC Battery

Ngara can be configured to operate using two different sized batteries. The configurable battery sizes include –

- 24Ahr Allows for up to a maximum of 2 weeks of continual CSV data <u>only</u> logging, and up to 1 week worth of CSV <u>and</u> WAV file data recording.
- 12Ahr Allows for up to a maximum of 1 week of continual CSV data only logging

The above figures are a guide only and assume use of a fully charged battery.

#### The above is also dependant on available disk space.

Battery status can be viewed using the LCD or the remote control software. Main battery voltage is indicated as a percentage calculated using the following relationship.

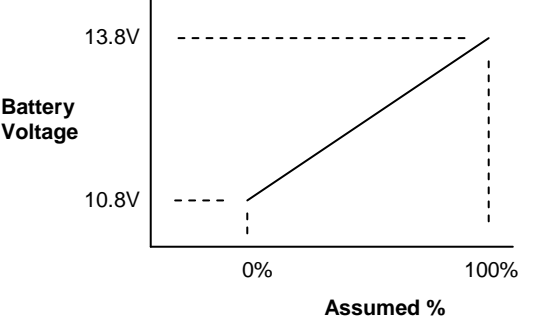

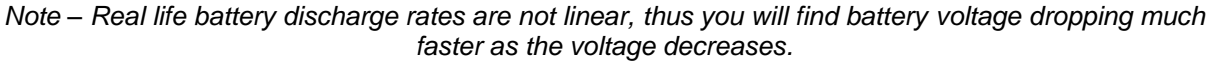

Issue 2.12 Page 9 of 70 © Acoustic Research Labs Pty. Ltd. This work is copyright. Apart from any use as permitted under the Copyright Act 1968, no part may be reproduced by any process without written permission from Acoustic Research Labs Pty. Ltd.

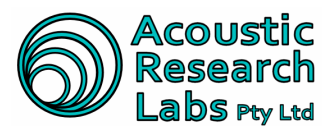

Acoustic Level 7 Building 2 423 Pennant Hills Rd Pennant Hills NSW AUSTRALIA 2120 Ph: +61 2 9484 0800 A.B.N. 65 160 399 119 Labs Pty Ltd | www.acousticresearch.com.au

# 3.3 USB Disk Drive

Ngara will store all logging data to an external USB storage device.

As a general guide, the following can be used -

- 8Gb of space required per day for continual raw data and CSV logging
- 40Mb of space required per day for continual CSV data logging •

Note: USB 3.0 is not compatible. Only USB 2.0 works with Ngara.

# 3.3.1 USB Disk Layout

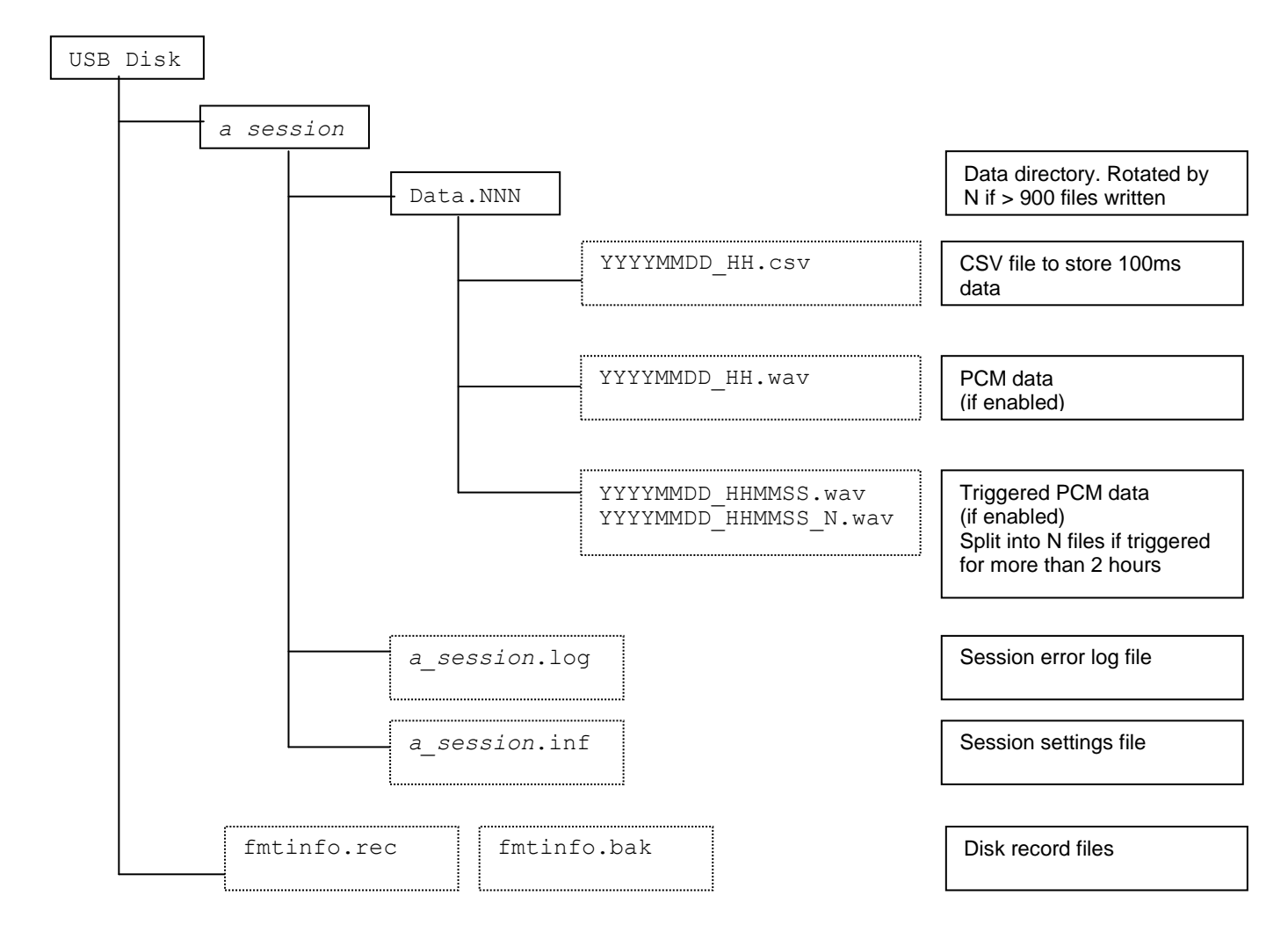

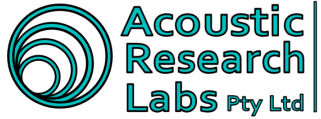

#### **Session Directory**

Each newly created session is stored as a separate directory within the USB disk.

Each session directory contains the following:

- Session log file
  - Record errors during the logging session.
- Session information file - Used to store logger configuration during the logging session.
- Data directories Directories in which logging data is stored.

#### **Data Directories**

A new data directory is created once the number of files within the current data directory reaches a high water mark. This is currently set to 900. This is done to avoid the WinCE 5.0 limitation of 999 files per directory - 999 files may be reached during a triggered session.

#### **CSV** Data

Logged data, stored in 100ms blocks.

Files are rotated every hour on top of the hour, with filenames corresponding to time and date.

The following is the CSV header information stored into each CSV file.

| Session Name         | 20090524_194427 |  |
|----------------------|-----------------|--|
| Logger Serial Number | 878001          |  |
| Date                 | 24/05/2009      |  |
| Hour                 | 19              |  |
| Temperature          | 28              |  |

Time SPL-A SPL-C LEQ-A LEQ-C Signal Condition Battery

Data is stored into each CSV file every 100ms.

| Time-stamp             | – In the format <mm:ss:msec></mm:ss:msec>                                |
|------------------------|--------------------------------------------------------------------------|
| SPL values             | <ul> <li>– SPL values taken as a "snapshot" every 100ms.</li> </ul>      |
| L <sub>eq</sub> values | $- L_{\mbox{\scriptsize eq}}$ values time averaged over the 100ms period |
| Signal Condition       | <ul> <li>Indicates signal condition at time of snapshot.</li> </ul>      |
| Battery                | <ul> <li>Indicates battery voltage at time of snapshot.</li> </ul>       |

#### **Continuous PCM Data**

Continuously recorded wave data, if selected by the user.

Files are rotated every hour on top of the hour, with filenames corresponding to time and date.

Data is stored as single channel 16-bit data. If the signal condition field states signal is in the high range the data needs to be multiplied by the logger's saved multiplication factor.

#### **Triggered PCM Data**

Files are rotated in the event that a triggered wave files exceeds two hours duration.

Data is stored as single channel 16-bit data. If the signal condition field states signal is in the high range the data needs to be multiplied by the logger's saved multiplication factor.

#### Session Log File

Session information messages, along with any session errors are displayed within the log file.

Ngara maintains a copy of this log file in its internal memory. This allows correct error logging, even in the event the USB connection is lost.

If no disk errors are encountered during a session, the internal log file is always flushed to the USB disk. However, if there were errors found, the log file must be manually flushed at the end of the session.

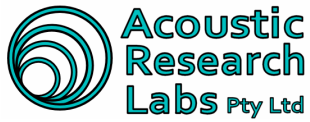

#### **Session Information File**

Session settings are also stored to the session directory.

| Тад                  | Туре                                                       | Description                                                           | Example                                |  |
|----------------------|------------------------------------------------------------|-----------------------------------------------------------------------|----------------------------------------|--|
| SERIAL               | char string                                                | Logger serial number                                                  | LOGGER SERIAL : 878000                 |  |
|                      |                                                            | (MAC Address – Not including ARL's OUI which is 0050C2)               |                                        |  |
| DATE<br>MANUFACTURED | char string                                                | Logger date of manufacture in<br>the following format<br>"DD/MM/YYYY" | re in DATE MANUFACTURED : 22/05/08     |  |
| VERSION              | char string                                                | Logger software version                                               | VERSION : V1.2                         |  |
| CALIBRATION          | float                                                      | Logger calibration (absolute)                                         | CALIBRATION : 11.21                    |  |
| RANGE<br>MULTIPLIER  | float                                                      | Logger range multiplier calibration (absolute)                        | RANGE MULTIPLIER : 13.6                |  |
| SESSION NAME         | char string                                                | Session Name                                                          | SESSION NAME : a_session               |  |
| SESSION START        | char string                                                | Session start time.<br>In the format<br>"DD/MM/YYYY HH:MM:SS"         | SESSION START : 10/02/2008<br>18:00:00 |  |
| SESSION END          | char string                                                | Session end time.<br>In the format<br>"DD/MM/YYYY HH:MM:SS"           | SESSION END : 24/02/2008<br>18:00:00   |  |
| TWEIGHT              | char string                                                | Time Weighting <ul> <li>125ms</li> <li>1s</li> </ul>                  | TWEIGHT : 125ms                        |  |
| WAVE REC             | char string                                                | Wave file recording on or off                                         | WAVE RECORDING : ON                    |  |
| WAVE FREQ            | char string                                                | Wave file sampling frequency.<br>• 48kHz<br>• 12kHz                   | WAVE FILE FREQ : 48kHz                 |  |
| WAVE DEPTH           | char string Wave file number of bits.<br>• 16bit<br>• 8bit |                                                                       | WAVE FILE DEPTH : 16bit                |  |
| WAVE RANGING         | char string                                                | Wave file auto ranging.<br>• ON<br>• OFF                              | WAVE RANGING : ON                      |  |
| TRIG SETTING         | char string                                                | Triggering setting <ul> <li>ON</li> <li>OFF</li> </ul>                | TRIG SETTING : ON                      |  |

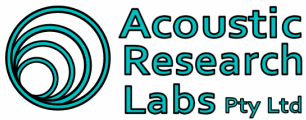

Acoustic Research Labs Pty Ltd Level 7 Building 2 423 Pennant Hills Rd Pennant Hills NSW AUSTRALIA 2120 Ph: +61 2 9484 0800 A.B.N. 65 160 399 119 www.acousticresearch.com.au

| Тад                     | Туре        | Description                                                                          | Example                   |  |
|-------------------------|-------------|--------------------------------------------------------------------------------------|---------------------------|--|
| TRIG TYPE               | char string | Current trigger type                                                                 | TRIG TYPE : Level SPLA    |  |
|                         |             | Level SPLA                                                                           |                           |  |
|                         |             | Level SPLC                                                                           |                           |  |
|                         |             | Level LEQA                                                                           |                           |  |
|                         |             | Level LEQC                                                                           |                           |  |
|                         |             | Stat SPLA                                                                            |                           |  |
|                         |             | Stat SPLC                                                                            |                           |  |
|                         |             | Stat LEQA                                                                            |                           |  |
|                         |             | Stat LEQC                                                                            |                           |  |
|                         |             | • Time                                                                               |                           |  |
|                         |             | • RMS                                                                                |                           |  |
| TRIG LEVEL              | float       | Required trigger level. In the units set in TRIG TYPE entry                          | TRIG LEVEL : 94.0         |  |
| TRIG ON                 | int         | Required "ON" time for level trigger.                                                | TRIG ON : 5               |  |
|                         |             | Number of seconds a level trigger needs to be set before an actual trigger is set.   |                           |  |
| TRIG OFF                | int         | Required "OFF" time for level trigger.                                               | TRIG OFF : 5              |  |
|                         |             | Number of seconds a level trigger needs to be off before an actual trigger is reset. |                           |  |
| TRIG<br>PERCENTILE      | int         | Percentile used for statistical trigger                                              | TRIG PERCENTILE : 95      |  |
| TRIG STAT<br>PERIOD     | int         | Statistics duration (in minutes) period for statistical trigger                      | TRIG STAT PERIOD : 5      |  |
| TRIG PRE REC<br>LENGTH  | int         | Number of seconds to record<br>BEFORE trigger event                                  | TRIG PRE REC LENGTH : 15  |  |
| TRIG POST REC<br>LENGTH | int         | Number of seconds to record<br>AFTER trigger event                                   | TRIG POST REC LENGTH : 10 |  |
| TRIG TMR START          | char string | Start time for timer trigger.                                                        | TRIG TMR START : 01/02    |  |
|                         |             | In the format<br>"DD/MM HH:MM:SS"                                                    | 00:00:00                  |  |
| TRIG TMR END            | char string | End time for timer trigger                                                           | TRIG TMR END : 10/02      |  |
|                         |             | In the format<br>"DD/MM HH:MM:SS"                                                    | 18:00:00                  |  |
| TRIG TMR RPT            | char string | Repeat mode for timer trigger                                                        | TRIG TMR RPT : DAILY      |  |
|                         |             | Hourly                                                                               |                           |  |
|                         |             | Daily                                                                                |                           |  |
| 1                       |             |                                                                                      |                           |  |

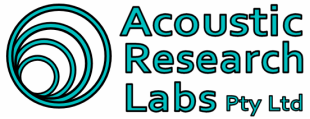

#### **Disk Record Files**

The disk format information file maintains a small record of valid sessions found of disk and drive speed parameters. Ngara maintains a record of sessions stored within the hard drive to determine if sessions have been deleted. To increase disk performance, Ngara will not allow the use of a disk which has had sessions deleted. Disks are to be formatted using Ngara only.

NOTE: NGARA IS NOT COMPATIBLE WITH USB 3.0. NOT ALL USB DRIVES ARE COMPATIBLE WITH NGARA, ONLY USE THE USB DRIVE SUPPLIED WITH THE UNIT.

#### 3.3.2 Accessing USB Data

It is not necessary to download the data using Ngara. The USB disk is formatted using a FAT32 structure and thus is Windows compatible. Note: USB 3.0 is not compatible. Only USB 2.0 works with Ngara.

However, if access to Ngara is not achievable, data can be downloaded using the host program, or via a setup FTP server.

#### 3.3.3 Maintaining Disk Access Speeds

Due to the nature of a FAT32 file system, disk fragmentation increases disk access speed. It is therefore recommended NOT to delete sessions from drives, but rather format the drive using either Ngara or the host software.

### 3.4 Ngara

The electronics are housed in a silver aluminium enclosure. The unit is classified as per Group X for susceptibility to radio frequency fields and has been tested to AS/NZS CISPR 22, and thus is approved for connection to any network.

Note: The electronic circuitry contains many calibration settings that are essential for Ngara to operate correctly. Opening the enclosure will void the unit's calibration and warranty.

There are no user serviceable parts inside the enclosure.

#### 3.4.1 Enclosure Back

The back of the enclosure contains the following connections -

- Power/Aux connector (4-pin)
- Ethernet communications port (RJ-45) •
- USB ports (2x USB ports)

The RJ45 can be accessed to provide a communications link to Ngara. The USB ports allow the connecting and disconnecting of a storage device. The power connector should not require any attention during normal operation.

> Note: Data **WILL** be lost if the storage device is removed during a logging session. Please refer to section 4.5.4 for details on ensuring there is no data loss.

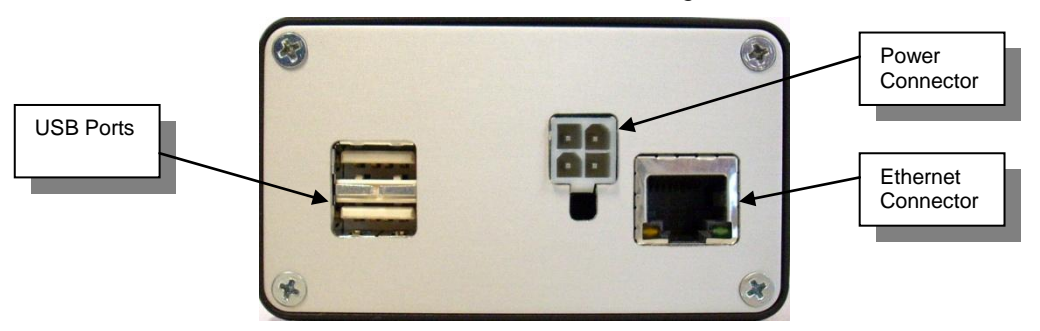

Figure 1 - Logger Enclosure Back

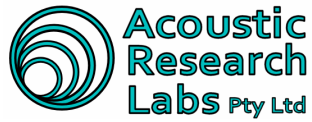

Acoustic | Level 7 Building 2 423 Pennant Hills Rd Pennant Hills NSW AUSTRALIA 2120 Ph: +61 2 9484 0800 A.B.N. 65 160 399 119 LabS Pty Ltd | www.acousticresearch.com.au

#### 3.4.2 Enclosure Front

The front of the enclosure is provided with the following connector -

• **Microphone Connector** 

Inserting the plug and screwing it in until firm connects the microphone lead to Ngara.

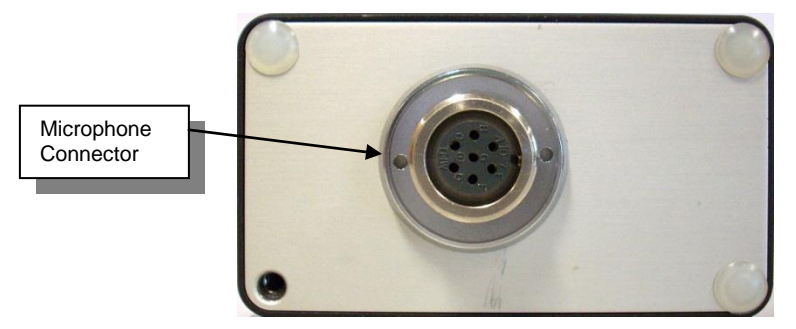

Figure 2 - Logger Enclosure Front

### 3.4.3 Enclosure Top

The top of the enclosure houses the local user interface. The local user interface consist of the following items -

- A Liquid Crystal Display (LCD) •
- A <WAKE-UP> pushbutton –Used to control the power to peripheral devices •
- A <SELECT> pushbutton Used to scroll through menu items •
- An <ENTER> pushbutton Used to select menu items

Please refer to section 4 for details on the local interface provided.

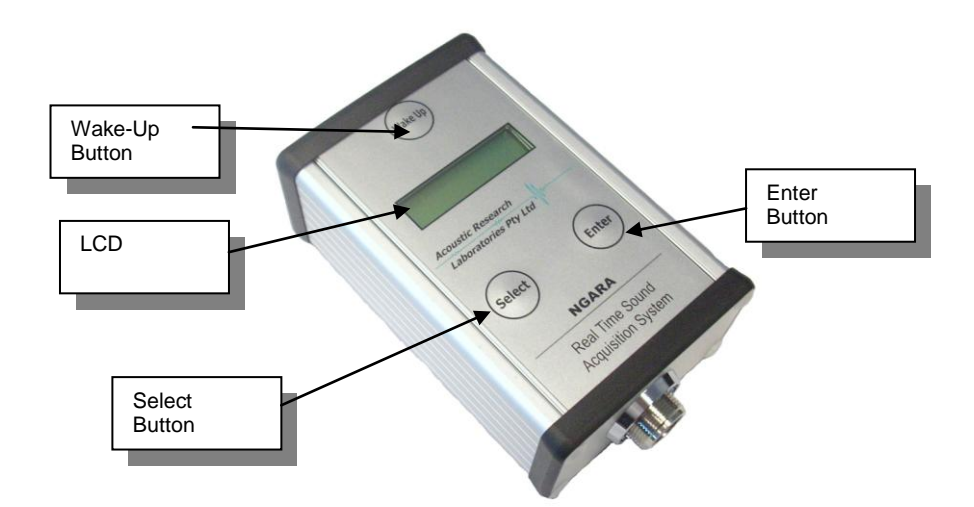

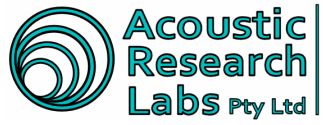

# 3.5 Microphone

Ngara uses a UC-53A RION microphone attached to a NH-17 with 5 metre cable, preamplifier.

These components comply with the specifications of AS1259 and IEC 61672 and as such are highly sensitive. Whilst they have some resistance to environmental effects, care should be taken when the microphone is to be exposed to rain and other extremes in weather.

Wind and rain shields are available as an option for Ngara.

#### 3.5.1 Mounting Options

To achieve compliance with the stated standards the supplied UC-53A microphone and NH-17 preamplifier must be mounted to the end of the supplied microphone post.

To make these posts easy to set up and pull apart, we recommend dipping the post screws in a lubricant, such as vasoline. This makes the posts easier to screw into each other and it also stops them from becoming stuck after being left in the field for a few days.

### 3.5.2 Frequency Response

The frequency response of a sound field microphone is expressed as the frequency response in the reference direction of incidence (0°). The diagram below shows an example for the frequency response of a UC-53A microphone.

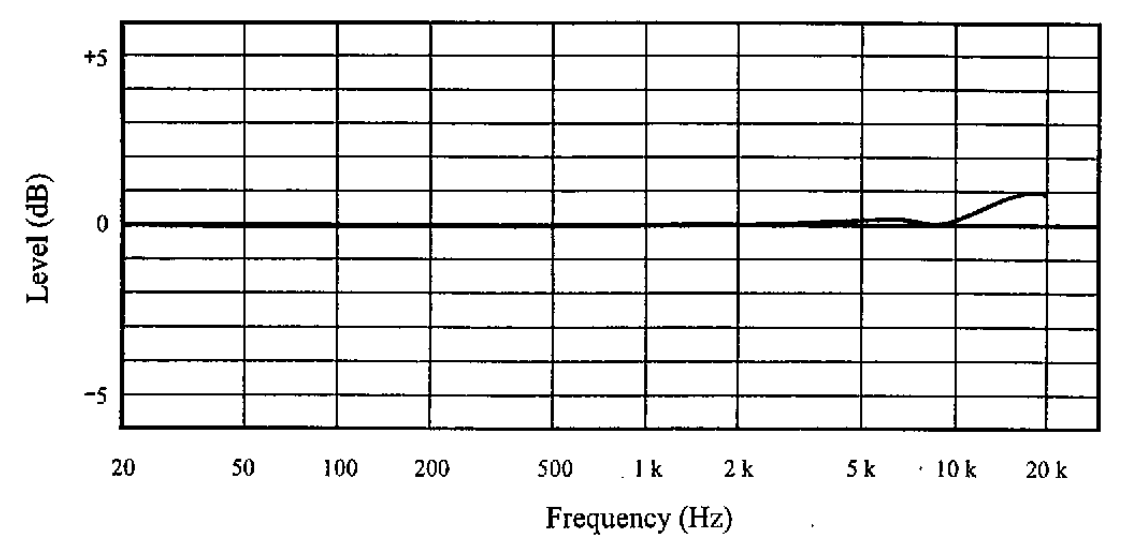

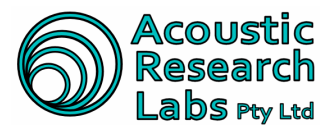

#### 3.5.3 Directional Response

The directional characteristic of a microphone is a measure of its differing sensitivity for sound waves arriving from various angles. Since the pre-polarised condenser microphone used in Ngara is a pressure sensitive type, it should be equal in all directions.

However, refraction and cavity effects cause a certain microphone directional response at high frequencies

The diagram below shows the directional response for the UC-53A microphone.

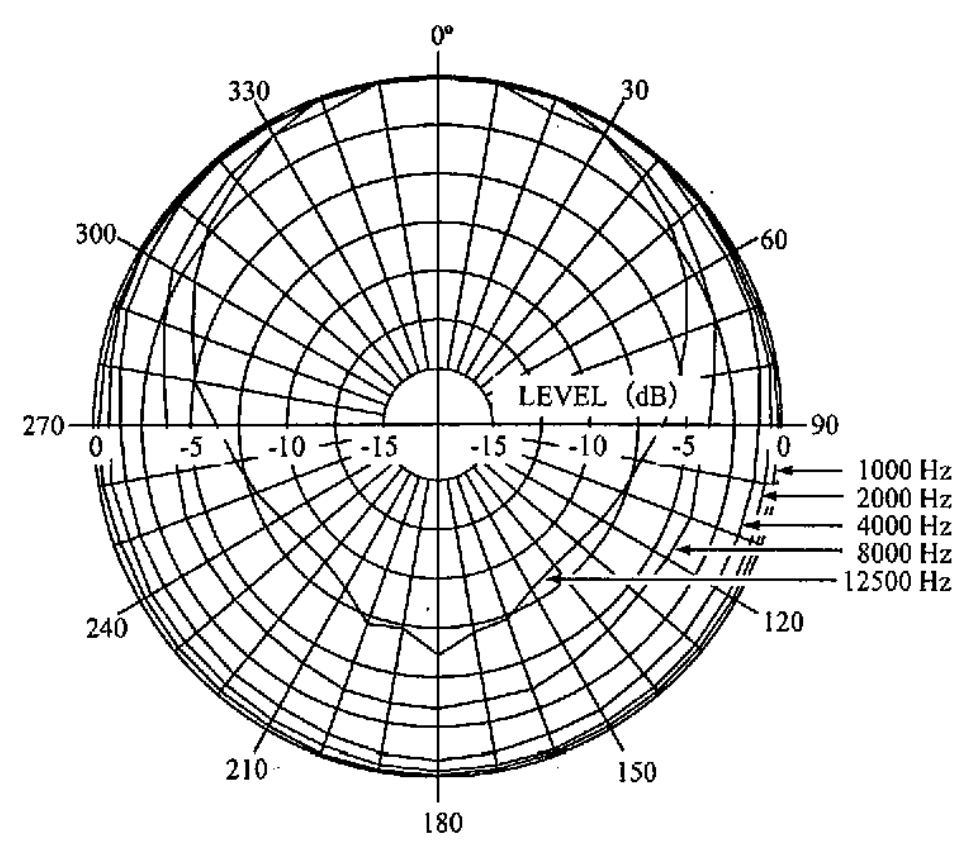

#### 3.5.4 Thermal Characteristics

The thermal characteristics of a microphone include indicate how sensitivity changes at various temperatures. This is influenced by the choice of materials and the design of microphone. Normally materials with a linear expansion coefficient are used.

The diagram below shows the thermal characteristics of a UC-53A microphone at 250Hz.

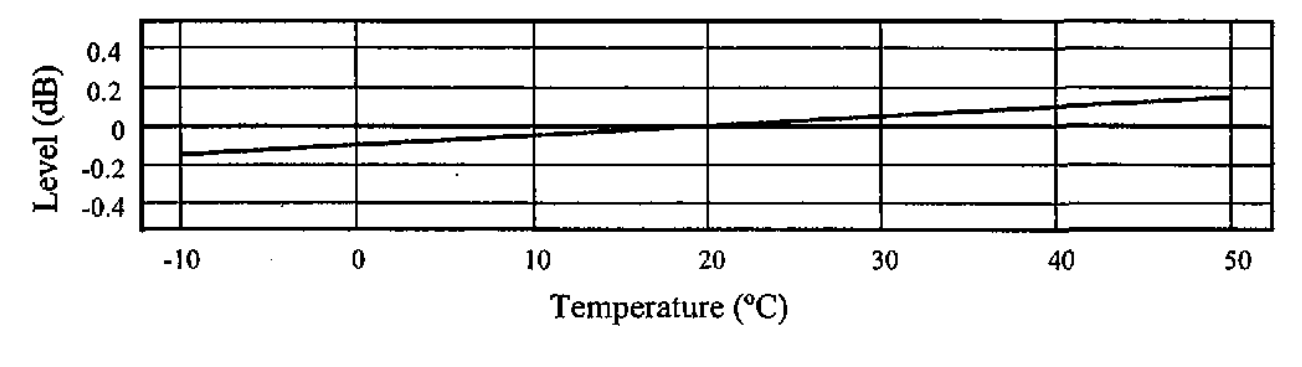

Issue 2.12

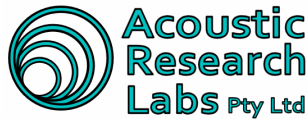

#### 3.5.5 Humidity Characteristics

The humidity characteristics of a microphone indicate how sensitivity changes at various humidity levels.

The diagram below shows the humidity characteristics for a UC-53A microphone at 250Hz.

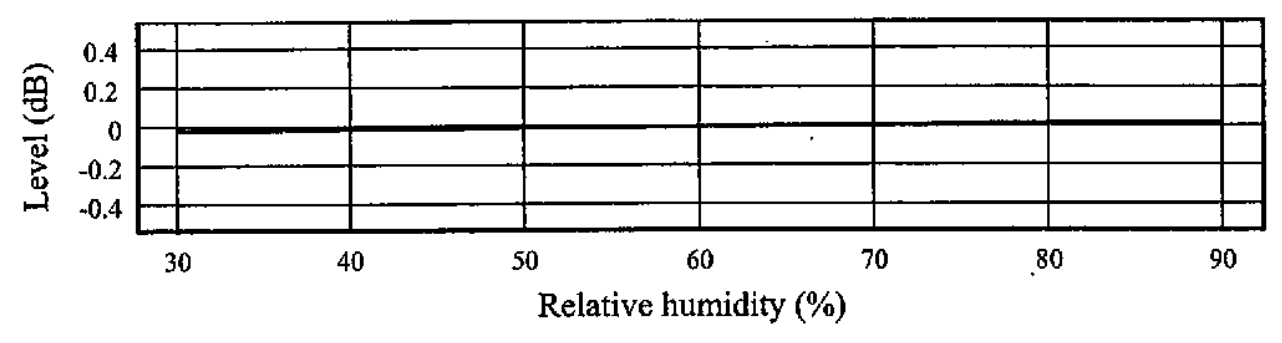

#### 3.5.6 Reduction of Wind Noise by Windscreen

During outdoor measurements wind noise can falsify measurement results. To counter such problems, the recommended windscreen WS-10 should be mounted on the microphone. The characteristics of the WS-10 windscreen are shown below. The attenuation of wind noise produced by the windscreen is about 25dB with frequency weighting A and 15dB with frequency weighting C.

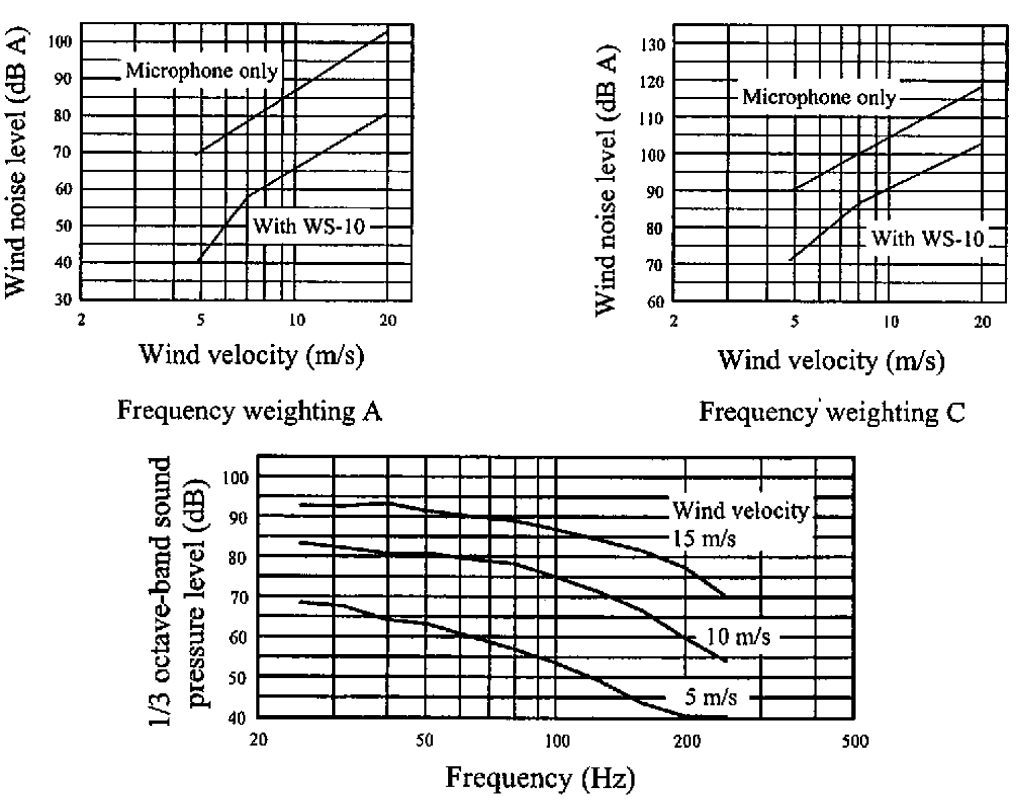

Frequency response of wind noise measured with windscreen WS-10 mounted on a microphone.

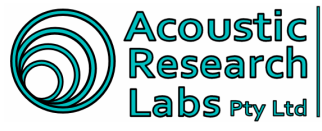

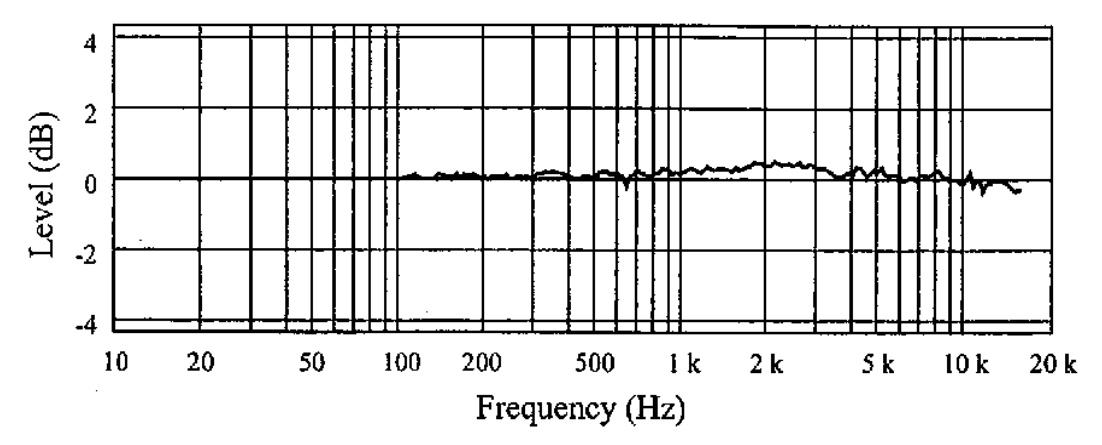

The diagram above shows the influence of windscreen WS-10 on acoustical properties of microphone (referred to microphone response without windscreen).

The influence of the windscreen WS-10 on the acoustic performance of the microphone is within +/-1.0dB up to 12.5 kHz.

### 3.5.7 Specifications

| Model                    | – UC-53A                                                  |
|--------------------------|-----------------------------------------------------------|
| Nominal Diameter         | – ½ inch                                                  |
| Sensitivity              | – -28dB (0dB = 1V / Pa)                                   |
| Frequency Response       | – 10 to 20 000 Hz                                         |
| Capacitance              | – 12pF                                                    |
| Diaphragm Type           | – Titanium alloy foil                                     |
| Temperature Coefficient  | – +0.005 dB/°C (at 250Hz)                                 |
| Humidity-dependant Sensi | tivity Change:                                            |
|                          | - 0.1dB or less (at 250Hz, RH below 95%, no condensation) |
| Dimensions               | – 13.2 diameter x 12mm                                    |

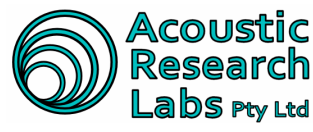

# 3.6 Host Software

This application runs on most computers using the Microsoft Windows XP, Vista and 7 operating environment.

The software provides the user with a graphical interface for all Ngara operations, and also enables the control from a remote location via Ethernet/internet.

For details on the host software refer to section 5.

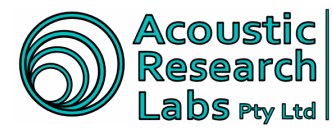

#### **OPERATING NGARA LOCALLY** Δ

The Ngara noise logger provides local interfacing capabilities allowing the user to -

- Configure logging parameters
- Start/Stop logging sessions •
- Display current configuration information •
- Display current logger status and results information
- Carry out disk operations ٠

### 4.1 Available User Interface

The local interface provided by Ngara consists of the following:

- A Liquid Crystal Display (LCD) .
- A <WAKE–UP> pushbutton –Used to control the power to peripheral devices
- A <SELECT> pushbutton Used to scroll through menu items •
- An <ENTER> pushbutton Used to select menu items

The <SELECT> and <ENTER> push buttons have been configured to allow the user to keep buttons depressed to simulate multiple push button presses.

#### 4.2 Powering the Unit

To turn Ngara on, press and hold the wake-up button until "NGARA" is displayed on the LCD.

Note: if the power cable has been unplugged or the Ngara has been turned off, please wait 1-2 minutes before trying to turn the Ngara back on.

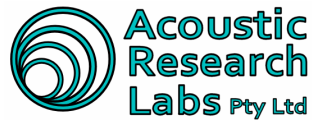

Acoustic Level 7 Building 2 423 Pennant Hills Rd Pennant Hills NSW AUSTRALIA 2120 Ph: +61 2 9484 0800 A.B.N. 65 160 399 119 Labs Pty Ltd | www.acousticresearch.com.au

# 4.3 Menu Structure

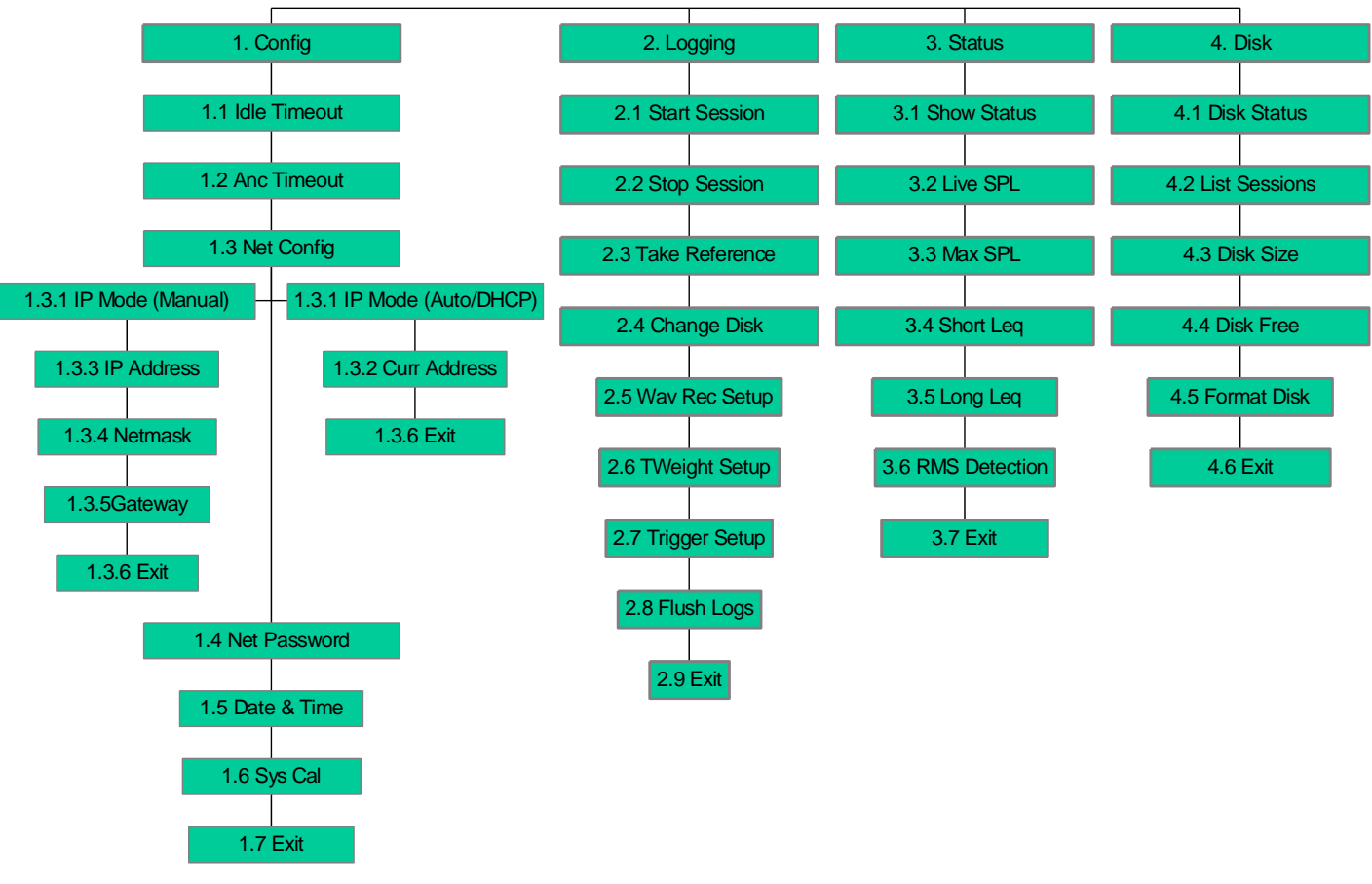

Figure 4 - Menu Structure

The menu provided follows a "tree" structure.

Cycling through each menu item is achieved through the <SELECT> push button, whilst selecting a menu item is achieved through the <ENTER> pushbutton.

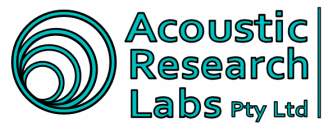

# 4.4 Configuration Menu Item (Menu 1)

#### 4.4.1 Idle Timeout

The idle timeout menu item allows toggling of the idle time out setting either ON or OFF.

The idle timeout setting is preset to 2minutes. If this timeout is reach Ngara will power down if not recording.

To change the current timeout settings, the following steps must be carried out -

- 1. Activate menu item by pressing <ENTER>
- 2. Ngara will display current setting. Toggle setting using the <SELECT> button.
- 3. Confirm selection by pressing <ENTER>

#### 4.4.2 Anc Time out

The ancillary timeout menu item allows toggling of the ancillary time out setting either ON or OFF.

The ancillary timeout setting is preset to 2minutes. If this timeout is reached, Ngara will power down its Ethernet port whilst recording and not connected to a remote host.

To change the current timeout settings, the following steps must be carried out -

- 1. Activate menu item by pressing <ENTER>
- 2. Ngara will display current setting. Toggle setting using the <SELECT> button.
- 3. Confirm selection by pressing <ENTER>

#### 4.4.3 Net Config

Net Configuration allows the set up of the Ethernet interface.

To enter Net Config menu item press <ENTER>

#### **IP Mode Menu Item**

There are three modes in which the Ethernet interface may operate:

1. DHCP

Ngara will obtain an IP address, gateway and net mask via a DHCP server.

2. Automatic

Ngara will set a Windows Auto-IP configuration compatible IP address.

3. Manual The Ethernet interface can be configured with a static IP address, along with a gateway and a net mask.

#### Please consult with your network administrator to determine the most appropriate network settings for your Ngara.

To change the IP mode of operation, the following steps must be carried out -

- 1. Activate the "IP Mode" menu item by pressing <ENTER>
- 2. Ngara will display current setting Pressing <SELECT> will scroll through allowable settings (DHCP, Auto, Manual) Pressing <ENTER> will store changes

Page 23 of 70 © Acoustic Research Labs Pty. Ltd. This work is copyright. Apart from any use as permitted under the Copyright Act 1968, no part may be reproduced by any process without written permission from Acoustic Research Labs Pty. Ltd.

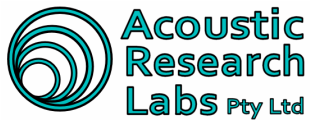

#### Curr Address Menu Item (Automatic and DHCP Modes only)

Refreshes Ethernet interface and re-configures IP address. Similar to windows' "Network Repair" command.

At the completion of this, the current logger IP address is displayed on the LCD.

To view currently assigned IP address, the following steps must be carried out -

- Activate menu item by pressing <ENTER>
- 2. Ngara will display its IP address Pressing <SELECT> will have no effect Pressing <ENTER> will exit

#### IP Address Menu Item (Manual Mode only)

Required Manual IP address of logger – Used when IP mode is set to "Manual"

To set current IP address, the following steps must be carried out -

- 1. Activate menu item by pressing <ENTER>
- 2. Ngara will display its current IP address
- 3. Each digit must be entered separately selected digit is shown by cursor Pressing <SELECT> will increase selected digit by one.
- Pressing <ENTER> will confirm current digit and move to next digit
- 4. Once the final digit is reached, pressing <ENTER> will confirm entered address

#### Netmask (Manual Mode only)

Required Manual Netmask of logger - Used when IP mode is set to "Manual"

To set current Netmask, the following steps must be carried out -

- 1. Activate menu item by pressing <ENTER>
- 2. Ngara will display current Netmask
- 3. Each digit must be entered separately selected digit is shown by cursor Pressing <SELECT> will increase selected digit by one. Pressing <ENTER> will confirm current digit and move to next digit
- 4. Once the final digit is reached, pressing <ENTER> will confirm entered Netmask

#### Gateway (Manual Mode only)

Required Manual Gateway address of logger - Used when IP mode is set to "Manual"

To set current Gateway IP address, the following steps must be carried out -

- 1. Activate menu item by pressing <ENTER>
- 2. Ngara will display current Gateway
- 3. Each digit must be entered separately selected digit is shown by cursor Pressing <SELECT> will increase selected digit by one.
  - Pressing <ENTER> will confirm current digit and move to next digit
- 4. Once the final digit is reached, pressing <ENTER> will confirm entered gateway

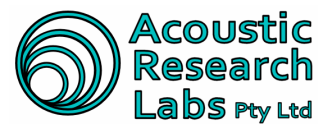

ACOUSTIC Level 7 Building 2 423 Pennant Hills Rd Pennant Hills NSW AUSTRALIA 2120 Ph: +61 2 9484 0800 A.B.N. 65 160 399 119 Labs Pty Ltd www.acousticresearch.com.au

#### 4.4.4 Net Password

This menu item allows the set-up a six-digit password for remote PC connection.

To set current network password, the following steps must be carried out -

- Activate menu item by pressing <ENTER>
- 2. Ngara will display current password
- 3. Each digit must be entered separately selected digit is shown by cursor Pressing <SELECT> will increase selected digit by one.
  - Pressing <ENTER> will confirm current digit and move to next digit
- 4. Once the final digit is reached, pressing <ENTER> will confirm entered password

#### 4.4.5 Time and Date

Allows the date and time stored in Ngara to be updated.

Note: This menu item is not accessible once in logging mode.

To set current date and time, the following steps must be carried out -

- 1. Activate menu item by pressing <ENTER>
- 2. Ngara will display a snapshot of the date and time when the <ENTER> button was pressed
- 3. The Date must be entered first, followed by the time. Time is entered as a 24hr value.
- 4. Each allowable number must be entered separately selected number is shown by cursor Pressing <SELECT> will increase selected number by one. Pressing <ENTER> will confirm current number and move to next number
- 5. Once the final number (seconds) is reached, pressing <ENTER> will confirm entered date and time

Notes -

- Numbers are clipped to a pre-determined range (1 to 31 for day, 1 to 12 for month etc) However, it is possible to enter invalid date configurations (i.e. 31 day, 02 month) In this instance an error message will appear stating "Invalid Parameter"
- Year number has been set to clip at 2030, returning to 2000.

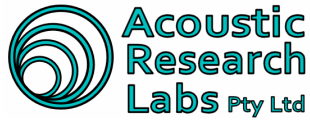

# 4.4.6 Sys Cal

Allows Ngara to calibrate to a known source

To calibrate, the following steps must be carried out -

- 1. Apply reference tone (1kHz @ 94dB is recommended)
- Activate calibration mode by pressing <ENTER>
- 3. Ngara will wait until the expected level is entered using <SELECT> and <ENTER> Pressing <SELECT> increases the value of each selected digit by 1 Pressing <ENTER> selects the next digit.
- 4. Once the expected level is entered, the user is given the chance to confirm or cancel calibration. "Y" confirms entered value, "N" cancels calibration. Pressing <SELECT> toggles between "Y" and "N" Pressing <ENTER> accepts value.

Note: This menu item is not accessible once in logging mode.

# 4.4.7 Exit

This menu item returns to the top-level menu structure.

To return to the top level menu structure, the following steps must be carried out -

1. Activate menu item by pressing <ENTER>

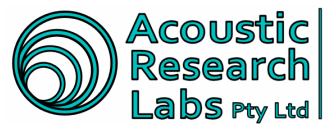

# 4.5 Logging Menu Item (Menu 2)

#### 4.5.1 Start Session

This menu item starts a logging session.

As this session is started through the local interface instead of a remote PC, the session name cannot be entered, thus Ngara creates a name based on current date and time.

A session will not be able to be started if any of the following conditions are met:

- There is no valid disk found, or
- Logger time has not been set by the RTC due to an internal battery fault

Upon selection of this menu item, an instantaneous results message will be displayed on the LCD for two seconds to confirm that the session has started or has failed to start.

Note: This menu item will not appear if a session is running.

Previous session settings (Trigger settings, timers, etc) are stored in internal memory and are remembered each time the unit is turned on.

To start a session using the LCD, the following steps must be carried out -

- 1. Activate menu item by pressing <ENTER>
- 2. Ngara will create a session name based on date and time
- 3. Once the session has started a "Session Running" message will appear on the LCD. If the session cannot be started, an error message will appear on the LCD.

#### 4.5.2 Stop Session

This menu item stops a logging session.

Upon selection of this menu item, a "Session Flushing" message will appear on the display to indicate final flushing of data to disk is taking place. Upon completion of the data flushing, Ngara will return to the top-level menu structure.

Note: This menu item will not appear if no session is running.

To stop a session using the LCD, the following steps must be carried out -

- 1. Activate menu item by pressing <ENTER>
- 2. Ngara will indicate the internal memory is being flushed to the USB storage device
- 3. Once the internal memory has been cleared, the LCD will return to the top level menu item.

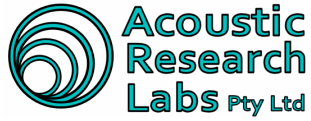

#### 4.5.3 Take Ref

This menu item allows the recording of a reference level.

Upon selection of this menu item, a message will appear on the display indicating the levels to be recorded to the log file. Both A and C weighted levels are recorded to the log file.

Pressing the <SELECT> pushbutton will re-take the reference levels.

Pressing the <ENTER> pushbutton will accept and record the reference levels.

A reference tone may be recorded during **any** stage of the logging session.

Note: This menu item will not appear if no session is running.

#### The user is not prompted to record reference tones at any stage during a logging session. The user is able to take an unlimited number of reference tones throughout the logging session.

If wave file recording is enabled, a one second recording of the reference tone is stored as a wave file which can be played back to obtain reference levels on measuring equipment (it is suggested wave file is played back in "loop" mode using your favourite player)

To take a reference tone using the LCD, the following steps must be carried out -

- 1. Activate menu item by pressing <ENTER>
- 2. Ngara will indicate the current measured levels (both A and C) which will be stored Pressing <SELECT> will re-take the reference levels Pressing <ENTER> will store the reference tone

#### 4.5.4 Change Disk

This menu item allows the flushing of the current logging session, without stopping the session.

This allows the change over of storage devices without any loss of data.

Upon selection of this menu item, a "Session Flushing" message will appear on the display to indicate flushing of data to disk is taking place. Once this is completed, the user will be prompted to "Swap Disk".

#### Note: This menu item will not appear if no session is running.

To swap a USB storage device using the LCD, the following steps must be carried out -

- 1. Activate menu item by pressing <ENTER>
- 2. Ngara will indicate the internal buffers are being flushed to disk by displaying "Session Flushing"
- 3. A "Swap Disk" message appears once the internal buffers have all been written to disk. The user then has 10 seconds to swap the USB storage device.
- 4. Ngara then checks the new USB storage device to determine if it is useable. A session error will be displayed on the LCD if the USB storage device is not useable.

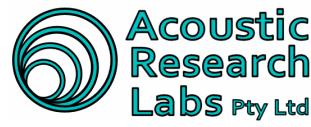

#### 4.5.5 WAV Setup

This menu item toggles the recording and format of raw data. This can be set to any of the following:

- OFF
- 48kHz 16bit, auto-ranged
- 12kHz 16bit, auto-ranged •
- 12kHz - 8bit, single-range
- Noise Camera Compatible (48kHz 16bit, single-range) •

Note: This menu item will not appear if a session is running.

To change the way file recording setup, the following steps must be carried out -

- 1. Activate menu item by pressing <ENTER>
- 2. Ngara will display current setting Pressing <SELECT> will scroll through allowable settings (OFF, 48kHz, 12kHz, 12kHz-16bit, NCam) Pressing <ENTER> will store changes

#### 4.5.6 Tweight Setup

This menu item toggles the time weighting applied. This may be set to any of the following:

- 125ms
- 5ms

#### Note: This menu item will not appear if a session is running.

To change the wav file recording setup, the following steps must be carried out -

- 1. Activate menu item by pressing <ENTER>
- 2. Ngara will display current setting
  - Pressing <SELECT> will scroll through allowable settings (12ms, 5ms) Pressing <ENTER> will store changes

#### 4.5.7 Trigger Setup

This menu item toggles the stored trigger settings ON or OFF only. Trigger settings can only be altered using the remote host software, this menu item allows the user to disable or enable these settings only.

Note: This menu item will not appear if a session is running.

To change the enable or disable triggering, the following steps must be carried out –

- 1. Activate menu item by pressing <ENTER>
- 2. Ngara will display current setting. Toggle setting using the <SELECT> button.
- 3. Confirm selection by pressing <ENTER>

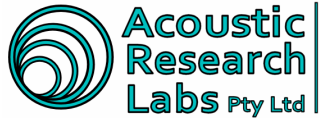

#### 4.5.8 Flush Logs

This menu item appears only once erroneous log files have been found within internal storage memory. This menu item allows the user to flush the internal log files to an attached USB device.

The log files stored internally do not contain any header information found within the USB log files, however they are stored using session names to enable quick identification (in the same manner the USB log files are stored)

The internal log files will be moved to a directory named "Incomplete Log" Files within the USB drive, the directory will be created if it does not exist.

Note: This menu item will not appear if a session is running, or no internal log files are found.

To flush internal log files, the following steps must be carried out -

- 1. Activate menu item by pressing <ENTER>
- 2. Ngara will display an error message if an error was encountered.

Note: A valid drive must be inserted into Ngara's USB port

#### 4.5.9 Exit

Return to top menu structure.

To return to the top level menu structure, the following steps must be carried out -

1. Activate menu item by pressing <ENTER>

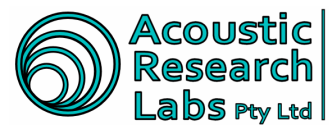

# 4.6 Status Menu Item (Menu 3)

#### 4.6.1 Show Status

This menu item scrolls through current logger operation, configuration and errors (if any). Refer to Section 4.8 for details.

Once within this menu item, pressing <SELECT> will scroll through each item. Pressing <ENTER> will exit from the status screen.

#### 4.6.2 Live SPL

Displays the current SPL. Both A and C weighted. An overload condition is indicated with an 'A'.

Once within this menu item, pressing <SELECT> has no effect, pressing <ENTER> will exit.

This display is updated once a second.

#### 4.6.3 Max SPL

Displays maximum SPL for both A and C weighted level. An overload condition is indicated with an 'A'. Once within this menu item, pressing <SELECT> will reset the display, pressing <ENTER> will exit. This display is updated once a second.

#### 4.6.4 Short L<sub>ea</sub>

Displays current short (100ms time averaged) Leg. Both A and C weighted. An overload condition is indicated with an '^'.

Once within this menu item, pressing <SELECT> has no effect, pressing <ENTER> will exit.

This display is updated once a second.

#### 4.6.5 Long L<sub>ea</sub>

Displays current long (Time Averaged) Leq. Both A and C weighted.

Averaging starts once menu item is entered. An overload condition is indicated with an 'A'.

Once within this menu item, pressing <SELECT> will re-start the averaging time and reset any overload condition, pressing <ENTER> will exit.

This display is updated once a second.

#### 4.6.6 RMS Detection

Displays current and peak RMS algorithm results. An overload condition is indicated with an 'A'.

Once within this menu item, pressing <SELECT> will reset the display, pressing <ENTER> will exit. This display is updated once a second.

#### 4.6.7 Exit

Return to top menu structure. To return to the top level menu structure, the following steps must be carried out -

1. Activate menu item by pressing <ENTER>

Issue 2.12

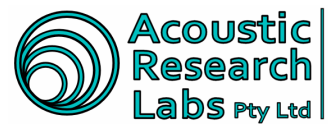

# 4.7 Disk Menu Item (Menu 4)

#### 4.7.1 Disk Status

Displays current disk status, which can be any of the following:

- Unknown Disk
- Disk Powering up
- **Disk Removed**
- **Disk Present**
- **Disk Present Format Required** •

Once within this menu item, pressing <ENTER> exits the menu item. <SELECT> has no effect.

#### 4.7.2 List Sessions

Displays current saved sessions found on disk.

Once within this menu item, pressing <ENTER> exits the menu item, pressing <SELECT> scrolls through the found session names.

### 4.7.3 Disk Size

Displays current disk total size in days.

Once within this menu item, pressing <ENTER> exits the menu item. <SELECT> has no effect.

# 4.7.4 Disk Free

Displays current disk free space in days.

Once within this menu item, pressing <ENTER> exits the menu item. <SELECT> has no effect.

#### 4.7.5 Format Disk

Formats currently inserted disk. A confirmation option is presented before formatting proceeds.

The <SELECT> pushbutton is used to toggle between Y and N during confirmation, the <ENTER> pushbutton is used to confirm the selection.

Note: This menu item will not appear if a session is running.

#### 4.7.6 Exit

Return to top menu structure.

To return to the top level menu structure, the following steps must be carried out -

1. Activate menu item by pressing <ENTER>

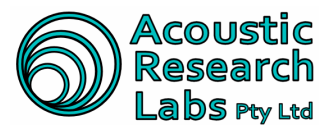

### 4.8 Status and Idle Screen

The idle screen is displayed when the following occurs:

- Through the "Show Status" menu item, or
- Ngara is idle for more than 120 seconds, or
- connecting the remote PC application

The screen circulates through current logger information and any warnings or errors that may be present.

It is possible to speed up circulation by using the <SELECT> pushbutton. It is also possible to exit the idle screen by pressing the <ENTER> pushbutton, unless a remote PC connection is found. In this case the HCI Connection status screen is displayed.

Not all screens may appear as some screens are skipped if no valid information is present. For example the HCI Connection Status screen is skipped if no remote PC is connected.

#### 4.8.1 Time and Date

Current time and date is displayed. Format: [DAY/MONTH HOUR: MIN: SEC]

#### 4.8.2 Logger State

Current logger state is displayed. This may be any of the following:

- Logger Init
- Logger Standby
- Logger Recording

#### 4.8.3 Session State

Current session state is displayed. This may be any of the following:

- Session Running
- Session Flushing
- Disk Error
- **Disk Removed**

Note: This screen is skipped if there is no session started.

#### 4.8.4 Session Errors

Current session error is displayed. This may be any of the following:

- **Disk Full Error**
- **Disk Write Error**
- **Disk Format Error**

Note: This screen is skipped if there is no session error.

Issue 2.12

Page 33 of 70 © Acoustic Research Labs Pty. Ltd. This work is copyright. Apart from any use as permitted under the Copyright Act 1968, no part may be reproduced by any process without written permission from Acoustic Research Labs Pty. Ltd.

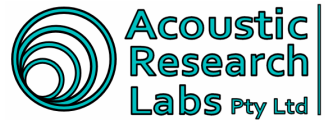

Level 7 Building 2 423 Pennant Hills Rd Pennant Hills NSW AUSTRALIA 2120 Ph: +61 2 9484 0800 A.B.N. 65 160 399 119 Labs Pty Ltd | www.acousticresearch.com.au

#### 4.8.5 Disk State

Current disk state is displayed. This may be any of the following:

- **Disk Unknown**
- **Disk Powering Up**
- **Disk Removed** •
- **Disk Format Required**
- **Disk Present**

#### 4.8.6 Main Battery State

Displays main battery voltage as a percentage.

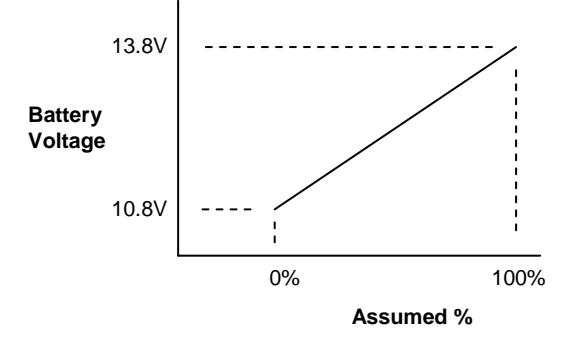

**Figure 5 Main Battery Assumptions** 

#### 4.8.7 Backup Battery State

Displays backup battery voltage as a percentage.

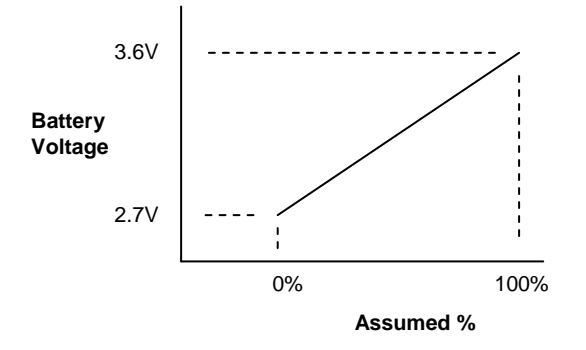

**Figure 6 Backup Battery Assumptions** 

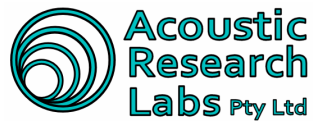

#### 4.8.8 Logger Temperature

Displays internal logger temperature in degrees Celsius.

#### 4.8.9 Low Backup Battery Warning

"WARN: RTC Batt"

Logger backup battery low warning message.

Displayed only when backup battery voltage is lower than 2.7V. Please contact Acoustic Research Labs if this warning appears.

#### 4.8.10 Default Configuration Warning

"WARN: Config"

Logger configuration not loaded from internal flash warning message.

Displayed only when logger configuration failed to load correctly. Please contact Acoustic Research Labs if this warning appears.

### 4.8.11 Time not Set Warning

"WARN: RTC Time"

Logger time not properly set at start-up warning message.

Please contact Acoustic Research Labs if this warning appears.

#### 4.8.12 Found Internal Log File Warning

"WARN: Log File" Internal session log file found.

#### 4.8.13 HCI Connection Status

Displays a "HCI Connected" message whilst a remote PC connection is detected.

Note: This screen is skipped if there is no remote connection detected.

#### 4.8.14 FTP Connection Status

Displays a "FTP Connected" message whilst a remote FTP connection is detected. Note: This screen is skipped if there is no FTP connection detected.

#### 4.8.15 Wave Record Mode

Displays current wave file recording mode.

# 4.8.16 Triggering Mode

Displays current triggering configuration.

Note: This screen is skipped if triggering is not enabled.

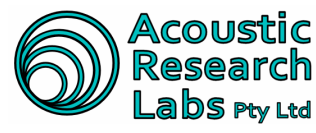

# **OPERATING NGARA REMOTELY**

The Ngara noise logger provides remote interfacing capabilities through the use of specialised software allowing the user to -

- Configure logging parameters
- Configure triggering and alarm parameters
- Start/Stop logging sessions .
- Display current configuration information
- Display current logger status and results information
- Carry out disk operations
- Calibrate Logger

#### Note – Loggers running software version 5.00 and above must use host software version 2.1 and above.

#### 5.1 Installation of Host Software

The installation of the host software is carried out using the installation USB provided or by downloaded the software from Acoustic Research Labs website. The USB should Auto Run once inserted in the USB drive. If this is not the case, it can be manually started by double clicking on the file "autorun.exe" found on the root directory of the USB.

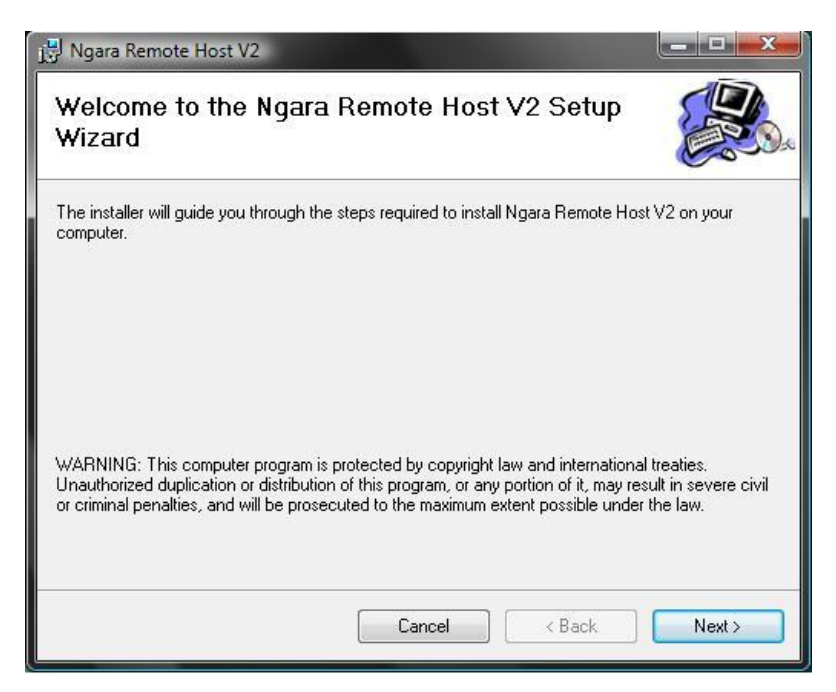

#### Figure 7 - Main Installation Screen

The install package will create shortcuts to both the desktop and the start menu. Installation is now complete.

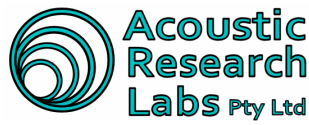

Level 7 Building 2 423 Pennant Hills Rd Pennant Hills NSW AUSTRALIA 2120 Ph: +61 2 9484 0800 A.B.N. 65 160 399 119 DS Pty Ltd www.acousticresearch.com.au

### 5.2 Main Screen

| 🖳 NGARA Remote Host - )   | V2.10b             |                            | - • ×        |
|---------------------------|--------------------|----------------------------|--------------|
| File Session Control      | Disk Detail View   | Help                       |              |
| Logger Results Engine Bra | ake Analysis       |                            |              |
| Results                   |                    |                            |              |
| SPL-A: 47.63 dB           |                    |                            | R            |
| SPL-C: 63.23 dB           |                    |                            |              |
| Leq-A: 46.36 dB           |                    |                            |              |
| Leq-C: 63.03 dB           |                    |                            | R            |
|                           |                    |                            | FAST <125m 💌 |
| Status                    |                    | General Logger Information | n            |
| Logger State : Logg       | er in Standby      | Back-Up Battery :          | 37.0%        |
| Session State : No S      | ession Started     | Main Battery :             | 51.7%        |
| Logger Operations : Logg  | er - No Operations | Serial Number :            | 8780B4       |
| Disk State : Disk         | Present            | Date - 03/07/2012 Time - 0 | 09:21:47     |
| Session Error :           |                    |                            |              |
| Session Name : No S       | ession Started     | IP Address : 10.0.0.33     | Disconnect   |
|                           |                    |                            |              |
|                           |                    |                            |              |

Figure 8 - Main Program Window

The main window of the application displays the data Ngara is gathering.

It also displays any current logger warnings along the bottom status bar.

These warnings cannot be reset.

Please contact Acoustic Research Labs if any warning messages appear.

#### 5.2.1 Linking to a logger

The software can connect to any Ngara, as long as the software is told where to look. This is dependent on the network configuration settings set on the Ngara unit using the LCD screen (refer to Section 4.4.3)

Knowing a units IP address, is similar to knowing a phone number before placing a phone call. It is with this address that the remote host knows where to "find" Ngara.

If the Ngara can be found within a local network and is set to DHCP mode (refer to Section 4.4.3), Ngara may also be accessed using the following address name "ngara-XXXXXX", where XXXXXX is the unit's serial number. This name is then converted to an IP address by the DHCP server, thus saving the need to remember IP address numbers.

For details of very basic network configurations please refer to Section 6, as there are numerous network configuration options please consult with your local network administrator for other possibilities.

This section will assume that a correct network topology has been implemented, and the units IP address is known.

To link to a Ngara –

- 1. Enter loggers IP Address
- 2. Press the Link Button
- 3. A password prompt will appear Enter loggers remote password
- 4. Connection will be established

To disconnect from a remote logger -

1. Press the Disconnect button or close the application

Issue 2.12

Page 37 of 70 © Acoustic Research Labs Pty. Ltd. This work is copyright. Apart from any use as permitted under the Copyright Act 1968, no part may be reproduced by any process without written permission from Acoustic Research Labs Pty. Ltd.

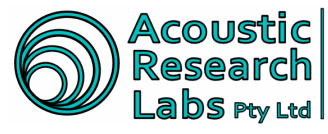

# 5.2.2 The Results Group

Through the results group it is possible to view all of the current results simultaneously.

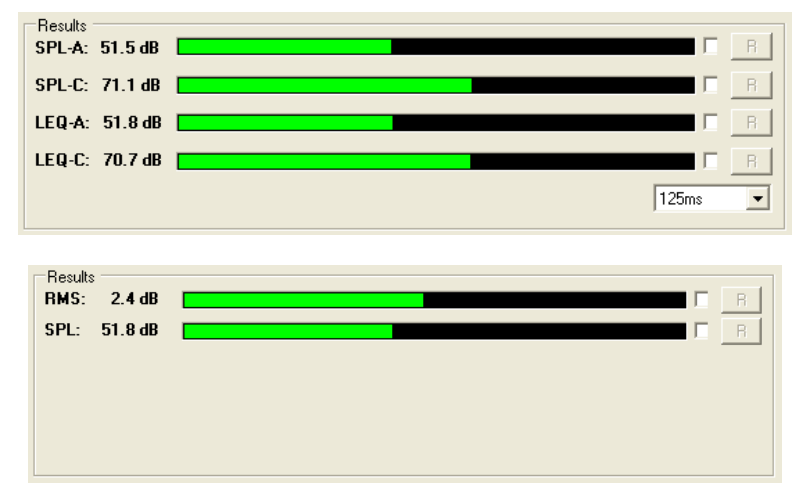

Figure 9 – Logger Results Groups

Through the results group it is also possible to -

- Change current time weighting Only available whilst in standby mode •
- Enable maximum hold markers through the tick boxes provided •
- Reset the maximum hold markers through the push button provided . Note that the displays are updated every 100ms

#### 5.2.3 The Status Group

General logger status messages can be viewed through the status group box.

| Status              |                        |
|---------------------|------------------------|
| Logger State :      | Logger in Standby      |
| Session State :     | No Session Started     |
| Logger Operations : | Logger - No Operations |
| Disk State :        | Disk Removed           |
| Session Error :     |                        |
|                     |                        |

#### Figure 10 – Status Group

The status group shows the following information -

- Current Logger State Standby / Logging •
- Current Session State Running / Error / etc... •
- Current Logger Operations Determine if logger is busy (i.e.: Formatting a Disk) •
- Current Disk State Removed / Present / Format Required •
- Current Session Error Displays Error Information during a logging session (if any) •
- Session Name Current name of running logging session •

Issue 2.12

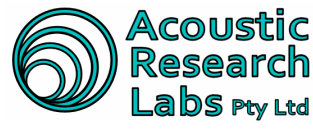

# 5.2.4 The General Information Group

The general information group displays current battery states along with date and time of logger, and current logger's serial number.

| General Logger Information  |         |  |
|-----------------------------|---------|--|
| Back-Up Battery :           | 100.0 % |  |
| Main Battery :              | 100.0 % |  |
| Serial Number :             | 200000  |  |
| Date - 07/01/2008 Time - 10 | 0:19:30 |  |

| Figure 1 | 11 - | General | Information | Group |
|----------|------|---------|-------------|-------|
|----------|------|---------|-------------|-------|

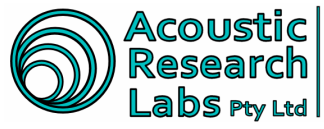

# 5.3 Changing Logger Configuration

Logger configuration can be updated by navigating to the following menu item

File  $\rightarrow$  Logger Configuration  $\rightarrow$  Change Configuration

|       | 🔒 NG                   | ARA Remote Host - ¥2.1 |       |                 |   |
|-------|------------------------|------------------------|-------|-----------------|---|
| Γ     | File                   | Session Control Disk   | Detai | l View Help     |   |
|       | Logger Configuration + |                        |       | Change Config   |   |
| Sleep |                        | Sleep                  |       | Set Time        | Ļ |
| l     | Exit                   |                        |       | Calibrate       | l |
|       | SP                     | PL-C: 14.1 dB          |       | Update Software |   |

All settings are stored in internal memory and are remembered during power cycles.

#### 5.3.1 General Logger Configuration Tab

Ngara configuration tab allows general configuration changes to be made.

- Idle Timeout -1. Logger automatically turns off whilst in standby and no activity is detected after 2 minutes.
- 2. Ancillary Timeout -

Logger powers off its Ethernet interface to reduce power consumption if no network activity is detected for more than 2 minutes. In the event of an Ethernet power down timeout, it can be manually re-enabled by pressing the wake-up button, or automatically re-enabled through the use of the alarm clock function.

3. Network configuration settings can be updated. Please refer to Section 6 for details on network configuration options.

|                        | Configuration                                                                  | S                                                                                                    |
|------------------------|--------------------------------------------------------------------------------|----------------------------------------------------------------------------------------------------|
| Timeout<br>Settings    | Logger Configuration Wave File Confi<br>General Configuration                  | iguration Trigger Parameters Alarm Clock AUX Output UDP Outputs Advanced Settings Email           Network Configuration           Image: State of the state of the state of th |
| Remote<br>Pswd         | Fassword 000000                                                                | Win Compatible Auto Config     Manual Settings     IP Address 100.001                                                                                                    |
| Calibration<br>Factors | Logger Calibration Factors<br>Calibration Factor: 0.0<br>Range Multiplier: 0.0 | IP Netmask 255.255.0<br>IP Gateway 10.0.0.254                                                                                                    |
|                        |                                                                                | <u>D</u> K <u>C</u> ancel <u>Apply</u>                                                                                                    |
| Network<br>Settings    | -                                                                              |                                                                                                    |

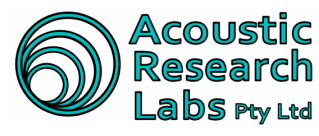

# 5.3.2 Wave File Configuration Tab

The session configuration tab allows the selection of the wave file recording mode. Allowable modes include -

- 1. High Resolution Wave File 48kHz 16-bit
- 2. Low Resolution Wave File 12kHz 16-bit
- 3. Lower Resolution Wave File 12kHz 8-bit
- 4. Noise Camera Compatible Wave File
- 5. Off

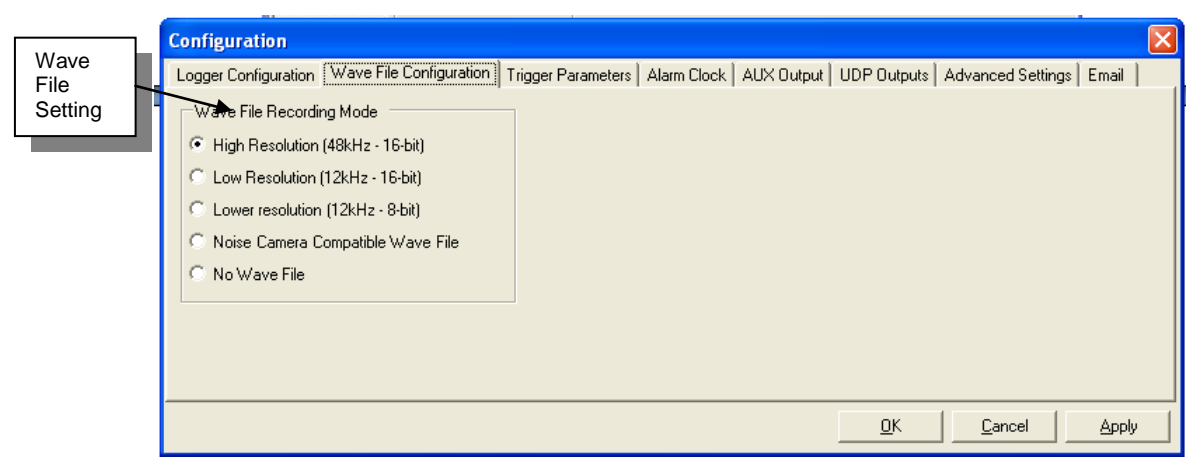

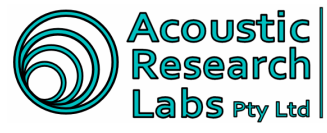

# 5.3.3 Trigger Configuration Tab

Raw wave file triggering modes can be adjusted through the Trigger Parameters tab. Triggering can be set as one of the following -

- 1. At a predetermined SPL or Lea Level
- 2. Once a predetermined Percentile reaches a required level
- 3. At a predetermined RMS Level (RTA Engine brake analysis)
- 4. Timer based
- Remote Push Button 5.

#### 5.3.3.1 Setting an SPL or Leg Level Trigger

The following example illustrates the parameters required to enable a level trigger.

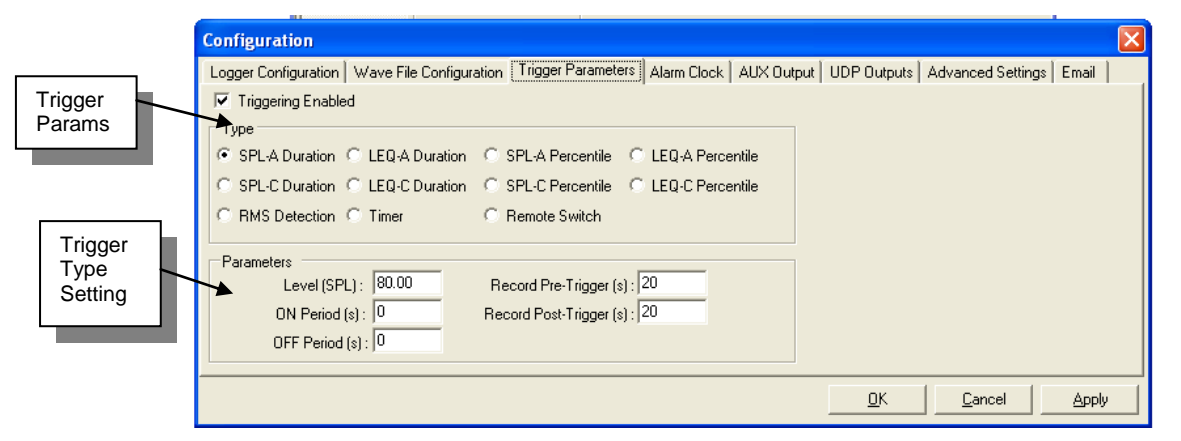

In the above example a level of 60dB-A must be reached for 5 seconds before triggering is asserted. When trigger is set, 30 seconds of internal buffered data is recorded.

The trigger is reset when the level falls below 60dB-A for more than 5 seconds. Once reset Ngara records a further 20 seconds of raw data.

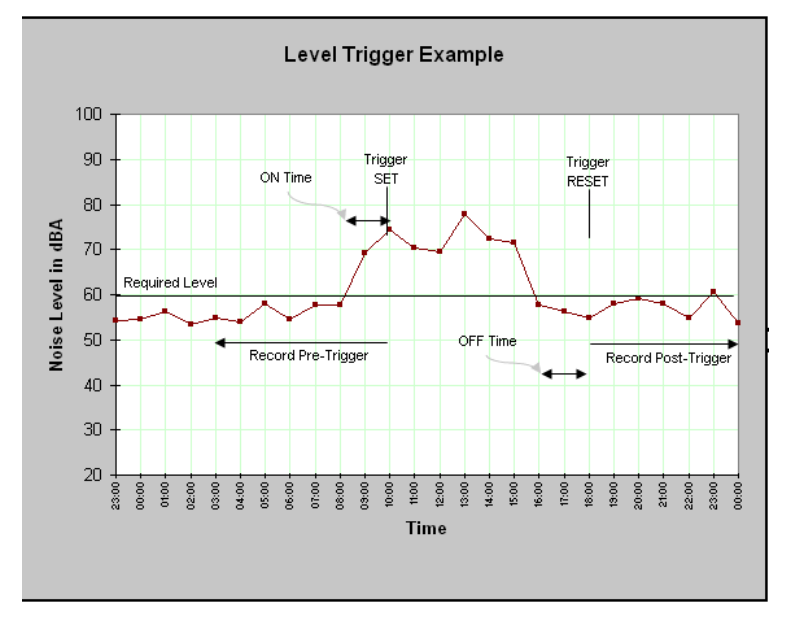

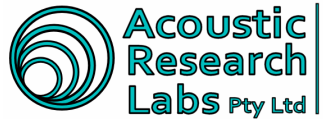

#### 5.3.3.2 Setting an SPL or Leq Percentile Trigger

The following example illustrates the parameters required to enable a percentile trigger.

|                            | Configuration                                                                                              | × |
|----------------------------|----------------------------------------------------------------------------------------------------|---|
|                            | Logger Configuration   Wave File Configuration Trigger Parameters   Alarm Clock   AUX Output   UDP Outputs |   |
| Trigger                    | ✓ Triggering Enabled                                                                                       |   |
| Params                     | Туре                                                                                                    |   |
|                            | C SPL-A Duration C LEQ-A Duration C SPL-A Percentile C LEQ-A Percentile                                    |   |
|                            | C SPL-C Duration C LEQ-C Duration C SPL-C Percentile C LEQ-C Percentile                                    |   |
|                            | C RMS Detection C Timer C Remote Switch                                                                    |   |
| Trigger<br>Type<br>Setting | Parameters<br>Level (SPL) : 60 Record Pre-Trigger (s) : 30                                                 |   |
|                            | Req Ln (%): 95 Record Post-Trigger (s): 20                                                                 |   |
|                            | Stats Duration (min) : 5                                                                                   |   |
|                            |                                                                                                    |   |
|                            | <u> </u>                                                                                                   |   |

Ngara can be set to continually monitor the current percentile levels over a given time period.

In the above example a level of 60dB-A must be reached within L95. This percentile is calculated over a 5 minute period. This period can only be set to a maximum of 5 minutes, in one minute blocks.

When trigger is set, 30 seconds of internal buffered data is recorded. This buffer can be set to a maximum of 480seconds (8 minutes)

Once the L95 falls below 60dB-A, Ngara records a further 20 seconds of raw data.

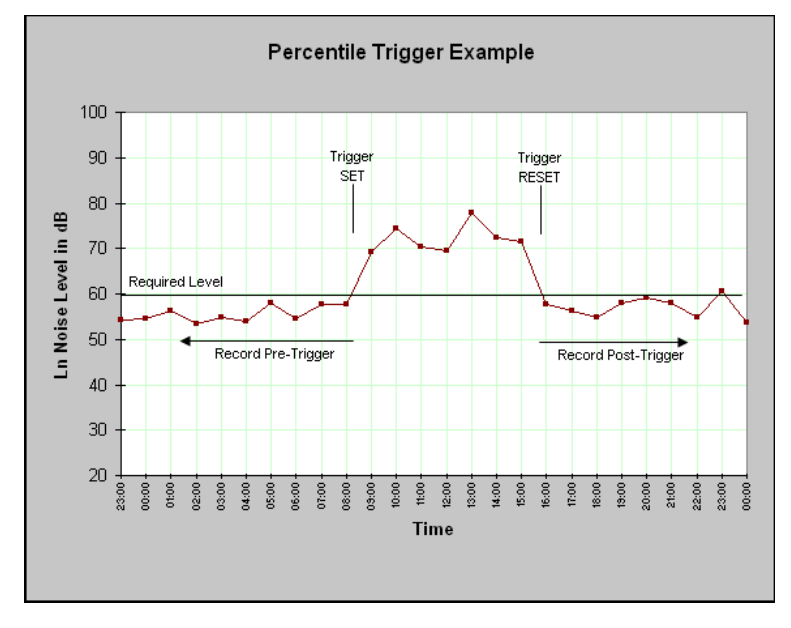

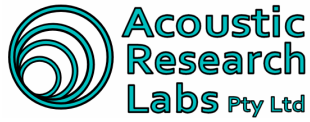

#### 5.3.3.3 Setting an RMS Trigger (For Engine Brake Analysis)

The following example illustrates how to set an engine brake trigger.

| Configuration                              | ×                                                           |
|--------------------------------------------|-------------------------------------------------------------|
| Logger Configuration   Wave File Configura | ation Trigger Parameters Alarm Clock AUX Output UDP Outputs |
| 🔽 Triggering Enabled                       |                                                             |
| Туре                                       |                                                             |
| C SPL-A Duration C LEQ-A Duration          | C SPL-A Percentile C LEQ-A Percentile                       |
| C SPL-C Duration C LEQ-C Duration          | C SPL-C Percentile C LEQ-C Percentile                       |
| RMS Detection C Timer                      | C Remote Switch                                             |
| Parameters<br>RMS Level : 3.12             | Record Pre-Trigger (s) : 7<br>Record Post-Trigger (s) : 8   |
|                                            | <u> </u>                                                    |

In this example, Ngara will set a trigger event as soon as the RMS is greater than 3.12. It will then record 7 seconds of internal buffered data, followed by 8 seconds of raw data after the trigger event.

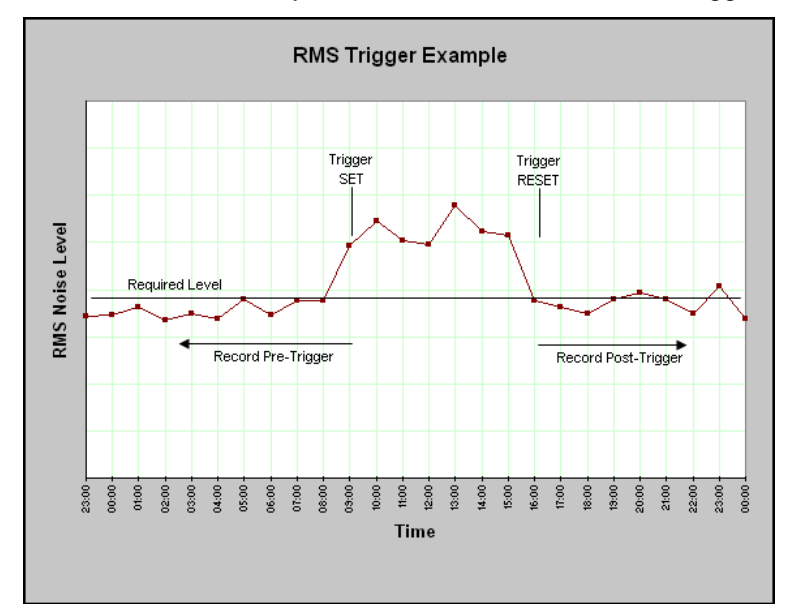

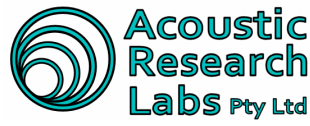

#### 5.3.3.4 Setting a Time Based Trigger

The following example illustrates how to set time based wave file recording.

| Configuration                                                                                              |
|----------------------------------------------------------------------------------------------------|
| Logger Configuration   Wave File Configuration Trigger Parameters   Alarm Clock   AUX Output   UDP Outputs |
| 🗹 Triggering Enabled                                                                                       |
| Туре                                                                                                    |
| C SPL-A Duration C LEQ-A Duration C SPL-A Percentile C LEQ-A Percentile                                    |
| C SPL-C Duration C LEQ-C Duration C SPL-C Percentile C LEQ-C Percentile                                    |
| C RMS Detection  Timer C Remote Switch                                                                     |
|                                                                                                    |
| Parameters                                                                                                 |
| Recurrence Start Time End Time                                                                             |
| O Hourly 13:04:00 🛨 13:10:00 🛨                                                                             |
| Daily     hh:mm:ss                                                                                         |
|                                                                                                    |
| OK Cancel Apply                                                                                            |
|                                                                                                    |

The timer module can be set up to repeat on an hourly or daily basis.

Ngara will trigger and record a wave file for the configured time period.

#### 5.3.3.5 Setting a Remote Push Button Trigger

The following example illustrates how to set a remote push button trigger wave file recording.

| Configuration                                                                           | ×                           |
|-----------------------------------------------------------------------------------------|-----------------------------|
| Logger Configuration   Wave File Configuration   Trigger Parameters   Alarm Clock   AUX | Output UDP Outputs          |
| ✓ Triggering Enabled                                                                    |                             |
| Туре                                                                                    |                             |
| O SPL-A Duration O LEQ-A Duration O SPL-A Percentile O LEQ-A Percentile                 |                             |
| O SPL-C Duration O LEQ-C Duration O SPL-C Percentile O LEQ-C Percentile                 |                             |
| RMS Detection O Timer     O Remote Switch                                               |                             |
| Parameters<br>Record Pre-Trigger (s) : 20<br>Record Post-Trigger (s) : 30               |                             |
| <u>O</u> K                                                                              | <u>C</u> ancel <u>Apply</u> |

Ngara will trigger and record a wave file for the pre and post time periods once it detects a push button trigger event.

NOTE: THIS REQUIRES AN INTERNAL MODIFICATION AND CANNOT BE USED AT THE SAME TIME AS THE 3G MODEM POWER SUPPLY.

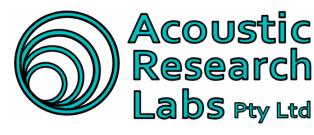

#### 5.3.4 Alarm Clock Tab

Ngara is capable of setting an alarm clock that may be implemented to conserve battery power.

It can be set up to power itself on, log for a certain time period, and turn itself off. The settings for the logging session may be set up using any of the previous tabs.

It can also be set up to control the power to its Ethernet port to conserve battery whilst logging (Power Eth.).

| Configuration        |                         |                    |             |            |             |                   |       | X   |
|----------------------|-------------------------|--------------------|-------------|------------|-------------|-------------------|-------|-----|
| Logger Configuration | Wave File Configuration | Trigger Parameters | Alarm Clock | AUX Output | UDP Outputs | Advanced Settings | Email | L., |
| 🔽 Alarm Wake-Up I    | Enabled                 |                    |             |            |             |                   |       |     |
| Туре                 | Control                 | Start Time         | End Time    |            |             |                   |       |     |
| One-Shot             | C Log                   | 2:40:24 PM 💌       | 2:40:24     | PM 💌       |             |                   |       |     |
| C Reoccurring        | C Power Eth.            |                    | 🗖 Disabl    | e          |             |                   |       |     |
| Recurrence           | Day                     |                    |             |            |             |                   |       |     |
| 💿 Daily              | Monday C We             | dnesday C Friday   | C Saturd    | ay         |             |                   |       |     |
| C Weekly             | C Tuesday C The         | ırsday             | C Sunda     | У          |             |                   |       |     |
| -                    |                         |                    |             |            |             |                   |       |     |
|                      |                         |                    |             |            |             |                   |       |     |
|                      |                         |                    |             |            | <u>0</u> K  | <u>C</u> ancel    | Apply |     |

As an example:

The Ethernet interface would normally be off whilst logging to conserve battery, but it would turn on daily at 4:00pm for one hour to allow for remote interrogation.

# 5.3.5 AUX Output Tab

Ngara is capable of supplying 12V DC @ 1A to power external devices.

The output can be set up in a very similar fashion to the wave file triggers (refer to section 5.3.3)

It can also be set up to follow the alarm clock, when the alarm clock is used to control power to the Ethernet port. This allows the 12V DC output to be used to control power to an external 3G modem.

| Configuration 🛛 🔀                                                                                                    |
|----------------------------------------------------------------------------------------------------|
| Logger Configuration   Wave File Configuration   Trigger Parameters   Alam Clock   AUX Output   UDP Outputs   Advanced Settings   Email |
| AUX Output Enabled                                                                                                    |
| Туре                                                                                                    |
| C SPL-A Duration C LEQ-A Duration C SPL-A Percentile C LEQ-A Percentile                                                                 |
| SPL-C Duration C LEQ-C Duration C SPL-C Percentile     C LEQ-C Percentile                                                               |
| C RMS Detection C Timer C Follow Alarm Clock                                                                                            |
| Parameters                                                                                                    |
| Level (SPL): 0.00                                                                                                    |
| ON Period (s) : 0                                                                                                    |
| OFF Period (s) : 0                                                                                                    |
|                                                                                                    |
| <u>D</u> K <u>C</u> ancel <u>Apply</u>                                                                                                  |

As an example:

The Ethernet interface would normally be off whilst logging to conserve battery, but it would turn on daily at 4:00pm for one hour via the alarm clock interface. When the Ethernet interface is turned on, 12V DC is also supplied to the 3G modem via the AUX output.

Issue 2.12

Page 46 of 70 © Acoustic Research Labs Pty. Ltd. This work is copyright. Apart from any use as permitted under the Copyright Act 1968, no part may be reproduced by any process without written permission from Acoustic Research Labs Pty. Ltd.

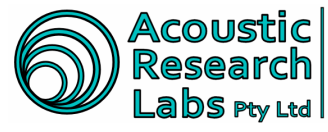

#### 5.3.6 UDP Output Tab

Ngara is capable of sending results information to listeners via User Datagram Protocol (UDP).

|   | Configuration                                                      |                              |                                                                   |                          |            |             |                   |       | × |
|---|--------------------------------------------------------------------|------------------------------|-------------------------------------------------------------------|--------------------------|------------|-------------|-------------------|-------|---|
| l | Logger Configuration                                               | Wave File Configuration      | Trigger Parameters                                                | Alarm Clock              | AUX Output | UDP Outputs | Advanced Settings | Email |   |
|   | ✓ Enabled       UDP Communicati       IP Address       Port Number | on Configuration N<br>3002 C | gara Output Data<br>SPL-A C<br>Leq-A C<br>RMS<br>Output Raw PCM R | SPL-C<br>Leq-C<br>esults |            |             | ,                 |       |   |
|   |                                                                    |                              |                                                                   |                          |            |             |                   |       |   |
|   |                                                                    |                              |                                                                   |                          |            | <u>0</u> K  | <u>C</u> ancel    | Apply |   |

The IP address and port number is the "SEND TO" address that the Ngara unit will channel the information into.

Note – Using IP address "255.255.255.255" will cause Ngara to send broadcast messages to all network devices.

The output data can only be ONE of the 5 results that Ngara calculates, along with the optional raw data sample values.

The raw data sample values sent will match the configuration set in the wave file configuration tab (refer to section 5.3.2), thus may not always be 48 kHz.

Note – Whilst the output of raw data is enabled, a session cannot be started as Ngara will not have enough processing power to write the raw sample values to both USB and Ethernet.

Please contact Acoustic Research Labs for UDP message structures.

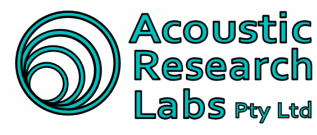

#### 5.3.7 Advanced Configuration Options

determined values using a provided sliding bar.

Advanced configuration options include -

- Simple Network Time Protocol (SNTP) -. When Ngara is connected to the internet, it can synchronise its clock with an external time server. This option must be used with extreme care as very large time changes during a logging session may result in some loss of data. ARL recommend using this setting only when Ngara is configured in a non-logging configuration, for example, when Ngara is used solely to relay results via UDP. Secondary server address may be left blank if not required. Note – For V7.06 onwards, Ngara supports variable SNTP refresh rates. These are set to pre
- Remote Server Logon -• Address of remote virtual private network server and authentication credentials.
- File Transfer Protocol Setup (FTP) • Ngara can share the contents of the USB drive operating as a FTP server. The server is only operational whilst in standby mode as this ensures the drive remains ON and disk access is restricted to only FTP operations.

Restrictions -

- Username and password can only contain numbers and letters 0
- The FTP server was written to be compatible with the freely available "FileZilla" client 0

| Configuration                                                                                       |                                                                                                    |             |                   |       |
|----------------------------------------------------------------------------------------------------|----------------------------------------------------------------------------------------------------|-------------|-------------------|-------|
| Logger Configuration Wave File Configuration T                                                      | rigger Parameters Alarm Clock AUX Output                                                                                                    | UDP Outputs | Advanced Settings | Email |
| Simple Network Time Protocol (SNTP)  SNTP Enabled  Prim Server:  Sec Server:  Refresh Rate: 480 sec | FTP User Settings         FTP Enabled         Username:         Password:         Remote Server Logon         Cogon to Remote Server Enabled         Server:         Username:         Password: |             |                   |       |
|                                                                                                    |                                                                                                    | <u>0</u> K  | Cancel            | Apply |

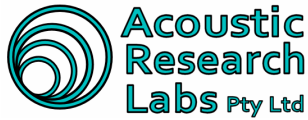

Acoustic Level 7 Building 2 423 Pennant Hills Rd Pennant Hills NSW AUSTRALIA 2120 Research Labs Pty Ltd Pennant Hills NSW AUSTRALIA 2120 Ph: +61 2 9484 0800 A.B.N. 65 160 399 119 www.acousticresearch.com.au Ph: +61 2 9484 0800 A.B.N. 65 160 399 119

#### 5.3.8 Email Tab

Ngara email tab allows users to set Leq levels which will send an email detailing the time at which the given Leq level was reached and what the Leq was. Up to 5 email addresses can be listed.

| Configuration                              |                                                                                    | ×        |
|--------------------------------------------|------------------------------------------------------------------------------------|----------|
| Logger Configuration Wave File Configurati | on   Trigger Parameters   Alarm Clock   AUX Output   UDP Outputs   Advanced Settin | gs Email |
| 🔽 Enable                                   | Server Settings                                                                    |          |
| Alarm Settings                             | SMTP Server                                                                        |          |
| Frequency Weight 💿 A 🛛 C                   | From Email                                                                         |          |
| Interval 15 💌 min                          | To Email (1)                                                                       |          |
| 🗆 Ln 📃 % Level 🦳                           | To Email (2)                                                                       |          |
| Ln % Level                                 | To Email (3)                                                                       |          |
| Ln % Level                                 | To Email (4)                                                                       |          |
| Leq Level                                  | To Email (5)                                                                       |          |
|                                            | <u>D</u> K <u>C</u> ancel                                                          | Apply    |

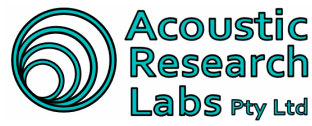

# 5.4 Logger Time

Logger time can be updated by navigating to the following menu item

File  $\rightarrow$  Logger Configuration  $\rightarrow$  Set Time

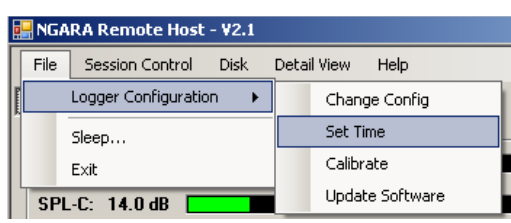

All settings are stored in internal memory and are remembered during power cycles.

Logger date and time, along with current logger GMT time zone information can be updated.

| Update Logger                             | · Tin | 1e   |        |        |      |     |      |  | × |
|-------------------------------------------|-------|------|--------|--------|------|-----|------|--|---|
|                                           | •     |      | Ар     | ril 20 | 09   |     | Þ    |  |   |
|                                           | Mon   | Tue  | Wed    | Thu    | Fri  | Sat | Sun  |  |   |
|                                           | 30    | 31   | 1      | 2      | 3    | 4   | 5    |  |   |
|                                           | 6     | 7    | 8      | 9      | 10   | 11  | 12   |  |   |
|                                           | 13    | 14   | 15     | 16     | 17   | 18  | 19   |  |   |
|                                           | 20    | 21   | 22     | 23     | 24   | 25  | 26   |  |   |
|                                           | 27    | 28   | 29     | 30     | 1    | 2   | 3    |  |   |
|                                           | 4     | 5    | 6      | 7      | 8    | 9   | 10   |  |   |
|                                           | D     | Tod  | lay: 2 | 23704  | 4/20 | 109 |      |  |   |
| [                                         | 3:19  | 9:19 | PM     |        |      |     | *    |  |   |
| (GMT+10:00) Canberra, Melbourne, Sydney 🗾 |       |      |        |        |      |     |      |  |   |
|                                           | Oł    | <    | Р      | C Tim  | ie   | Ca  | ncel |  |   |

The date/time and time zone information can be entered manually, or the "PC Time" button provided can be used. This sets the current time/date and time zone to match that of the PC being used.

#### 5.5 System Calibration

Internal calibration factors can be updated by navigating to the following menu item

File  $\rightarrow$  Logger Configuration  $\rightarrow$  Calibrate

|   | 🔒 NG/ | ARA Remote Host - V2.1 |       |                 |
|---|-------|------------------------|-------|-----------------|
|   | File  | Session Control Disk   | Detai | l View Help     |
| F |       | Logger Configuration   |       | Change Config   |
| Î |       | Sleep                  |       | Set Time        |
|   |       | Exit                   |       | Calibrate       |
|   | SP    | L-C: 14.7 dB           |       | Update Software |

All settings are stored in internal memory and are remembered during power cycles.

| Expected Level |                |
|----------------|----------------|
| Level: (dBA)   | 34             |
| <u>0</u> K     | <u>C</u> ancel |

After applying a 1 kHz reference level, enter in the expected reading (in dB) and the logger will perform a system calibration.

### Note - A steady signal must first be detected before the "OK" button is enabled

Issue 2.12 Page 50 of 70 © Acoustic Research Labs Pty. Ltd. This work is copyright. Apart from any use as permitted under the Copyright Act 1968, no part may be reproduced by any process without written permission from Acoustic Research Labs Pty. Ltd.

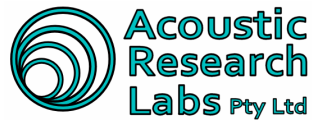

# 5.6 Logger Shutdown

The logger can be forced to power down by navigating to the following menu item

File  $\rightarrow$  Sleep ...

|   | 🔒 NGA | RA Remote Host -     | ¥2.1 |        |
|---|-------|----------------------|------|--------|
|   | File  | Session Control      | Disk | Deta   |
| Ē |       | Logger Configuration | n 🕨  | alysia |
|   |       | Sleep                |      |        |
|   |       | Exit                 |      |        |

Note - Ngara waits for any running disk and memory operations before shutting down

# 5.7 Logger Reboot

For logger versions V7.06 it is possible to remotely reboot by navigating to the following menu item

File → Reboot ...

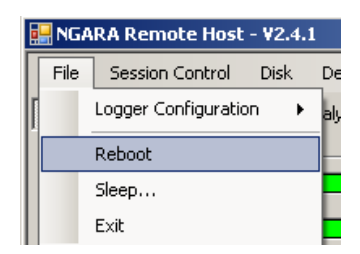

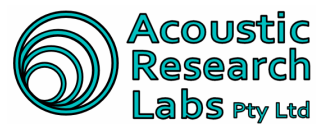

# 5.8 Logger Control

Main logger control is achieved through the Session Control menu item.

Through this menu item it is possible to do any one of the following

- Start a logging session •
- Stop a logging session •
- Record reference levels
- Flush current internal buffers to disk .

Indication of the results of each command can be viewed through Ngara status information group as described in section 5.2.3.

#### 5.8.1 Starting a Session

The logger can be set to start a session by navigating to the following menu item

Session Control → Start

| 📕 NGARA Remote Host - ¥2.1 |                 |      |             |      |  |  |
|----------------------------|-----------------|------|-------------|------|--|--|
| File                       | Session Control | Disk | Detail View | Help |  |  |
| Logge                      | Start           |      | Jsis        |      |  |  |
| Resi                       | Stop            |      |             |      |  |  |
| SPL                        | Take Refere     | ence |             |      |  |  |
| SPL                        | Change Dis      | k    |             |      |  |  |

A new window will pop up, allowing the new session to be named. Current logger configuration can be viewed and/or changed by clicking on the "Update Configuration" button.

| Start Session              | ×      |
|----------------------------|--------|
| Session Settings           |        |
| Update Configuration Start | Cancel |

Indication of the start session command can be viewed through the logger's status information group.

#### 5.8.2 Stopping a Session

The logger can be set to stop a session by navigating to the following menu item

Session Control  $\rightarrow$  Stop

| 💀 NGARA Remote Host - ¥2.1 |                 |      |             |      |  |  |
|----------------------------|-----------------|------|-------------|------|--|--|
| File                       | Session Control | Disk | Detail View | Help |  |  |
| Logge                      | Start           |      | isis        |      |  |  |
| Bes                        | Stop            |      |             |      |  |  |
| SPL                        | Take Refere     | ence |             |      |  |  |
| SPL                        | Change Disł     | <    |             |      |  |  |

Indication of the stop session command can be viewed through the logger's status information group.

Note – The internal buffers must be flushed before Ngara returns back to the Standby state

Issue 2.12

Page 52 of 70 © Acoustic Research Labs Pty. Ltd. This work is copyright. Apart from any use as permitted under the Copyright Act 1968, no part may be reproduced by any process without written permission from Acoustic Research Labs Pty. Ltd.

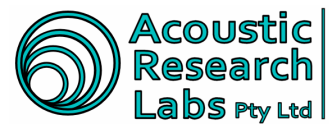

# 5.8.3 Taking a Reference Level

Reference levels can be recorded to the log file by navigating to the following menu item

Session Control → Take Reference

| 🖳 NGARA Remote Host - ¥2.1 |     |              |      |             |      |
|----------------------------|-----|--------------|------|-------------|------|
| File                       | Ses | sion Control | Disk | Detail View | Help |
| Logger                     |     | Start        |      | sis         |      |
| ⊢Resi                      |     | Stop         |      |             |      |
| SPL                        |     | Take Refere  | ence |             |      |
| SPL                        |     | Change Disł  | <    |             |      |

A secondary window will pop up giving the user a change to confirm or re-take the reference level.

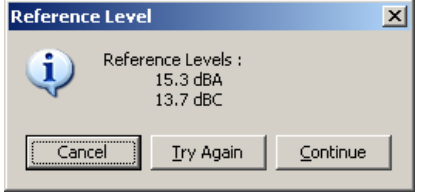

Note – Ngara does not prompt the user to take a reference level at any stage of the logging session. Ngara is capable of storing many reference levels throughout the course of a running session.

#### 5.8.4 Changing Disk

Internal buffers can be flushed ready for a disk swap over by navigating to the following menu item

Session Control → Change Disk

| 🔜 NGAI | 🛃 NGARA Remote Host - ¥2.1 |      |             |      |  |  |  |
|--------|----------------------------|------|-------------|------|--|--|--|
| File   | Session Control            | Disk | Detail View | Help |  |  |  |
| Logger | Start                      |      | vsis        |      |  |  |  |
| Res    | Stop                       |      |             |      |  |  |  |
| SPL    | Take Refere                | ence |             |      |  |  |  |
| SPL    | Change Dis                 | k    |             |      |  |  |  |

A window will pop up giving the user an indication when the disk is ready to be swapped.

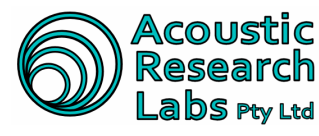

# 5.9 Disk Operations

Main data storage functions can be found under the Disk menu item.

Through this menu item it is possible to do any one of the following

- Get current storage media detailed information capacities shown in days
- Download session data .
- Format current disk
- Perform statistical analysis on 100ms session data •
- **Re-Constitute Wave Files** •
- **Re-Format Ngara Drive** •

#### 5.9.1 Detail Storage Media View

A detailed view of current USB storage device can be seen by navigating to the following menu item

Disk → Get Detail Info

| 🛃 NGARA Remote Host   | - ¥2.1                   |  |
|-----------------------|--------------------------|--|
| File Session Control  | Disk Detail View Help    |  |
| Logger Results Engine | Get Detail Info          |  |
| - Reculto             | Download Session Stats   |  |
|                       | Demoka Council           |  |
| SPL-A: 15.3 dB        | Remote Format            |  |
|                       |                          |  |
| SPL-C: 13.9 dB 📃      | Gather EL-XXX Statistics |  |
|                       | Deconcitute Waye Files   |  |
| 🛛 Leq-A: 15.2 dB 📃    | Reconsidice wave hies    |  |
|                       | Re-Format Drive          |  |
| 🗌 Lea-C: 14.0 dB 🧖    |                          |  |

A detail window will pop up with details on current inserted USB device.

#### 5.9.2 Downloading Session Data

Session data can be downloaded via the Ethernet interface by navigating to the following menu item

Disk → Download Session Stats

| 🛃 NGARA Remote Host - ¥2.1 |                          |  |  |  |  |  |
|----------------------------|--------------------------|--|--|--|--|--|
| File Session Control       | Disk Detail View Help    |  |  |  |  |  |
| Logger Results Engine      | e Get Detail Info        |  |  |  |  |  |
| Besults                    | Download Session Stats   |  |  |  |  |  |
| SPL-A: 15.2 dB             | Remote Format            |  |  |  |  |  |
| SPL-C: 13.9 dB             | Gather EL-XXX Statistics |  |  |  |  |  |
| Lea-A: 15.2 dB             | Reconsitute Wave Files   |  |  |  |  |  |
|                            | Re-Format Drive          |  |  |  |  |  |

Only the CSV files can be downloaded using the remote user interface, as the downloading of raw audio files would create excessive network traffic.

Note - Accessing session files can also be achieved by plugging in the USB storage device directly to a free USB port on a computer.

Page 54 of 70 © Acoustic Research Labs Ply. Ltd. This work is copyright. Apart from any use as permitted under the Copyright Act 1968, no part may be reproduced by any process without written permission from Acoustic Research Labs Ply. Ltd.

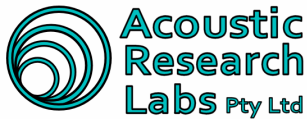

|          | Session | Download         |                 |                 |        |
|----------|---------|------------------|-----------------|-----------------|--------|
|          |         | Session Name     | Number of Files | Total Size (MB) |        |
| Avail.   |         | 20090408_133324  | 1               | 0               |        |
| Sessions |         | 20090408_140620  | 1               | 0               |        |
|          |         | Session 1        | 1               | 0               |        |
|          |         |                  |                 |                 |        |
| Download | Dow     | nload Type       |                 |                 |        |
| - Jhe    | O D     | etailed CSV File |                 |                 |        |
|          | O S     | tatistics        |                 | Download        | Cancel |

The data can be downloaded in two formats

1. A detailed CSV file -

This includes 100ms SPL and Leg samples for both A and C weighting and is a mirror download of what is found on the USB storage device.

2. Direct Statistics -

The Ngara logger works out required statistics before sending data through network (greatly reduces network traffic)

Due to the large amount of data stored, it is highly recommended to directly browse the stored sessions on the USB storage device.

# 5.9.3 Remotely Formatting a USB Drive

A USB device which is attached to Ngara may be formatted by navigating to the following menu item

Disk → Remote Format

| 🔡 NGARA Remote Host   | ¥2.1      |                   |   |
|-----------------------|-----------|-------------------|---|
| File Session Control  | Disk Deta | ail View Help     | _ |
| Logger Results Engine | Get De    | tail Info         |   |
| Besults               | Downlo    | ad Session Stats  | L |
| SPL-A: 15.2 dB        | Remote    | e Format          |   |
| SPL-C: 13.8 dB        | Gather    | EL-XXX Statistics |   |
| lea⊶å: 15.2 dB        | Recons    | situte Wave Files |   |
|                       | Re-For    | mat Drive         |   |
| Leg-L: 13.7 dB        |           |                   |   |

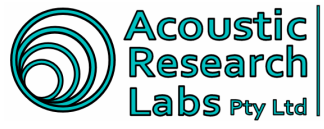

### 5.9.4 Performing Statistical Analysis

A Ngara session directory (100ms CSV files) can be converted to a statistical representation of the data by navigating to the following menu item

Disk → Gather EL-XXX Statistics

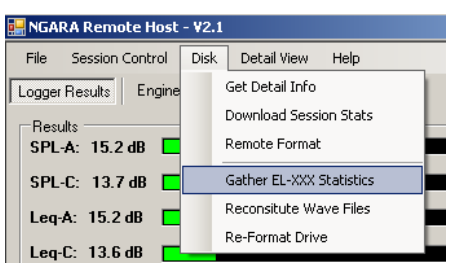

Statistical analysis is performed on an entire logging session that can be found locally on the host computer. This can be either after a detailed download, or by browsing the contents of the USB disk used to record the session.

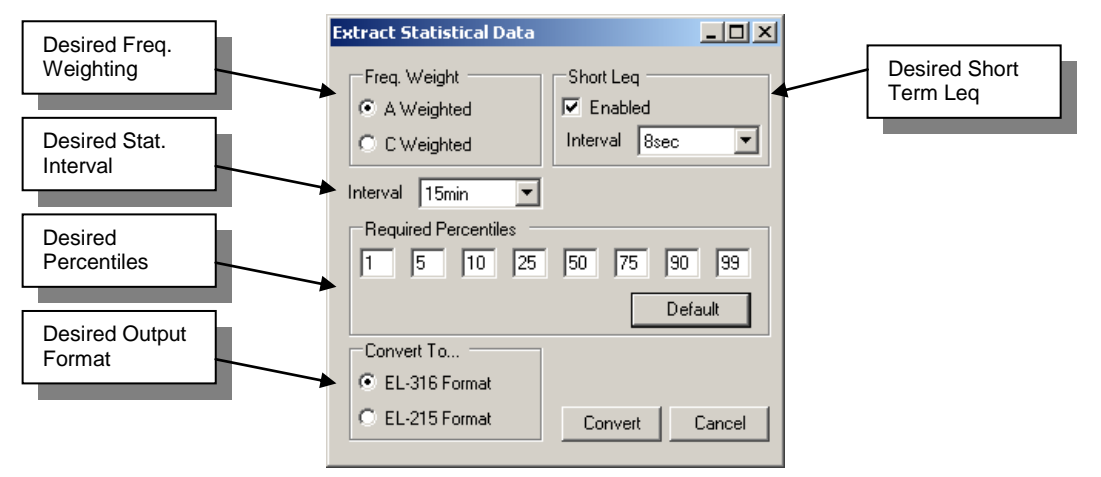

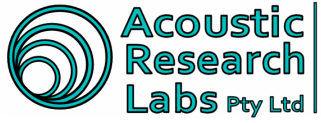

#### 5.9.5 Re-Constitution of wave file data

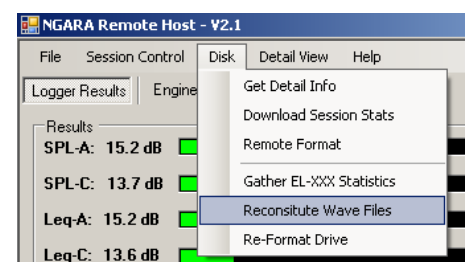

#### Wave Files

The recorded 48 kHz wave files are linear from the noise floor of the instrument to approximately 97dB @ 1kHz. From 97dB to 120dB the gain has been reduced to allow 100dB of dynamic range within 16-bits.

In order to see the full dynamic range within the wave file, the user is required to reconstitute each wave file. This involves the conversion of each sample into 32 bit values.

Calibration factors are used from the stored data to reconstitute the 48 kHz file to 32-bits displaying linear 100dB dynamic range.

Winamp is recommended for playback of the 32-bit wave files, as this is the only player that can handle 32-bit floating point samples that are greater than +/-1.0.

#### 5.9.6 Re-Formatting a USB Device

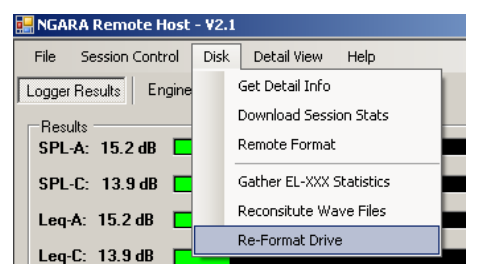

A drive which has been previously formatted by a Ngara can be re-formatted using a PC.

This clears all data on the drive and updates the drive format information file.

NOTE: A DRIVE MUST ALWAYS BE FIRST FORMATTED USING NGARA. NGARA DETERMINES SPECIFIC DRIVE SPIN UP TIMES WHICH CANNOT BE DETERMINED USING A PC.

NOTE: NGARA IS NOT COMPATIBLE WITH USB 3.0. NOT ALL USB DRIVES ARE COMPATIBLE WITH NGARA, ONLY USE THE USB DRIVES SUPPLIED WITH THE UNIT.

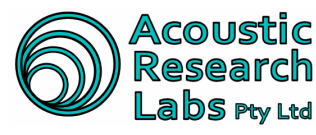

#### **NETWORK CONFIGURATION OPTIONS** 6

Remote connection to Ngara is achieved using the Ethernet port provided.

Care must be taken to ensure Ngara has not disabled the network connection. This can be easily checked by visually inspection the lights provided on the Ethernet connector once a physical connection to a network has been established.

In the event the Ethernet interface is disabled, it can be re-enabled by disabling the ancillary timeout delay (Refer to section 4.4.2.) or by pushing the wake-up button.

Default port numbers used are -

- 3000 Logger Control
- 3001 Session Downloads •

The following sections cover only some of the allowable configurations. Due to the vast number of different network configurations possible, not all possibilities have been covered.

Please consult your network administrator for details on any existing network, and the options available for adding an extra device to the network.

#### 6.1 Direct Connection to PC – Configuration 1

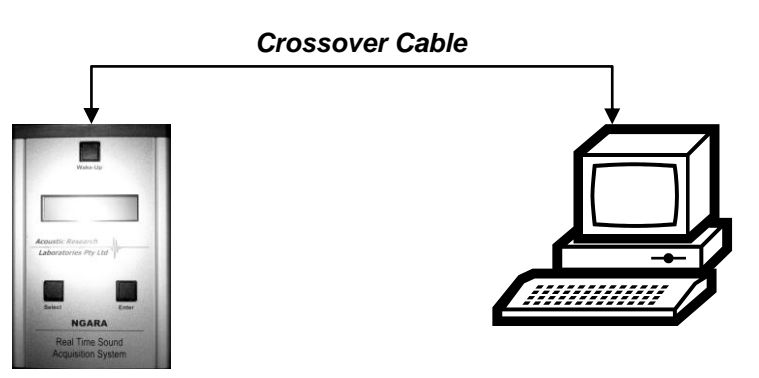

Figure 12 – Direct Connection Example

The above figure illustrates a possible connection method between a logger and a computer fitted with a network card.

It is imperative that a crossover type network cable be used in this instance.

#### Logger:

- Set Logger Network configuration to use Automatic Mode See Section Net Config •
- IP Address is automatically set.

#### Computer:

Should be set to auto configure.

Linking to Ngara is then achieved by entering the IP address allocated to the unit. The address allocated by Ngara can be viewed through the LCD using the menu items provided.

Please contact your network administrator to enable Windows Auto-IP configuration utility.

Issue 2.12

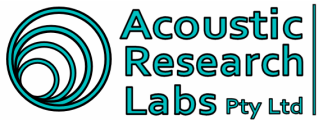

# 6.2 Direct Connection to PC – Configuration 2

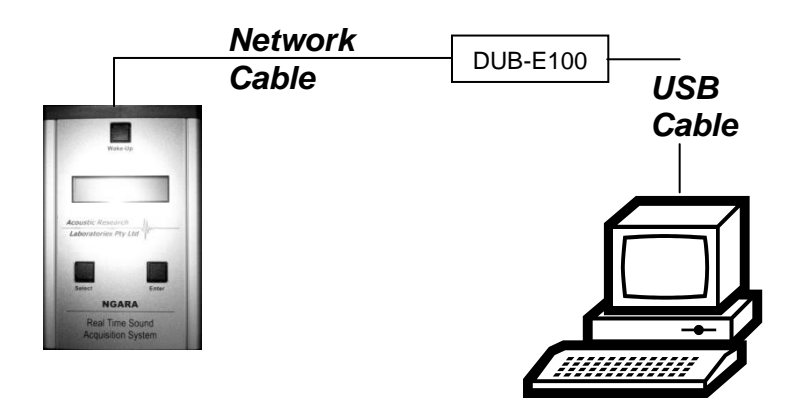

Figure 13 – Direct Connection Example

The above figure illustrates a possible connection method between a logger and a host computer which is not fitted with a network card, or its current network card is already being utilised.

The above configuration has been tested with the following USB to Ethernet converter

D-Link USB 2.0 Ethernet Adapter **DUB-E100** Software Version: V3.30 Hardware Version: B1

#### Logger:

- Can set Logger to use DHCP IP Mode if host computer is already connected to a network. See Section - Net Config
- Must set logger to use Automatic or Manual mode if host computer is not connected to a network. •

#### Computer:

- If host computer is already connected to a network, a network bridge may be required between • the two network connections.
- Must set IP Address, Netmask and Gateway if host computer is not connected to a network •

Linking to Ngara is then achieved by entering the IP address allocated to Ngara, or by using "ngara-XXXXXX", where XXXXXX is the Ngara serial number.

Please contact your network administrator to create a network bridge or to determine if a DHCP server is running on the existing LAN.

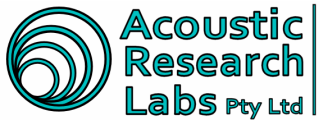

### 6.3 Connection to a Local Area Network (LAN)

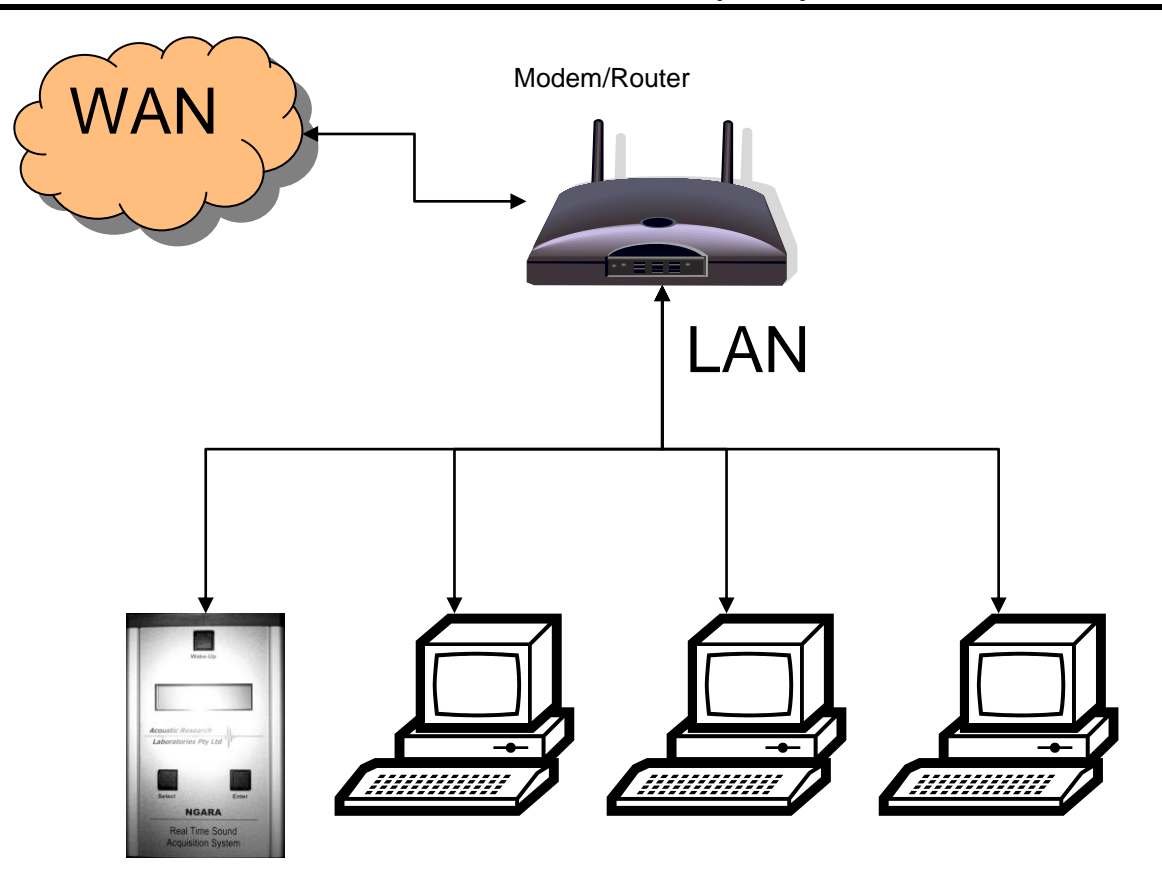

Figure 14 – LAN Connection Example

The above figure illustrates a possible connection method between a logger and an existing LAN.

Special care must be taken in setting up the network settings on Ngara to ensure there are no network conflicts with other computers on the network. The easiest way to achieve this (if a DHCP server is running on the modem/router) is to set Ngara to DHCP IP mode.

Most routers/modems support both crossover and straight through type network cables, thus any may be used in this instance. Refer to the documentation provided with the modem/router to ensure the correct network cable is used.

#### Logger:

- Can use "DHCP" IP Mode, care must be taken whilst using "Manual" mode to ensure there are no conflicts with other computers on the network. See Section - Net Config
- When using "DHCP" mode, IP Address, Netmask and Gateway are set automatically.

#### **Computer:**

No changes required.

Linking to Ngara is then achieved by entering the IP address allocated to Ngara, or by using "ngara-XXXXXX", where XXXXXX is the Ngara serial number.

To access Ngara through the Wide Area Network (WAN) the IP address for the modem must be known, and ports 3000-3001 must be forwarded by the modem to Ngara. Refer to the documentation provided with the modem/router for details on how this is achieved.

Issue 2.12

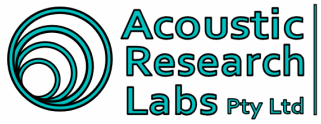

### 6.4 Connection to a Wide Area Network (WAN)

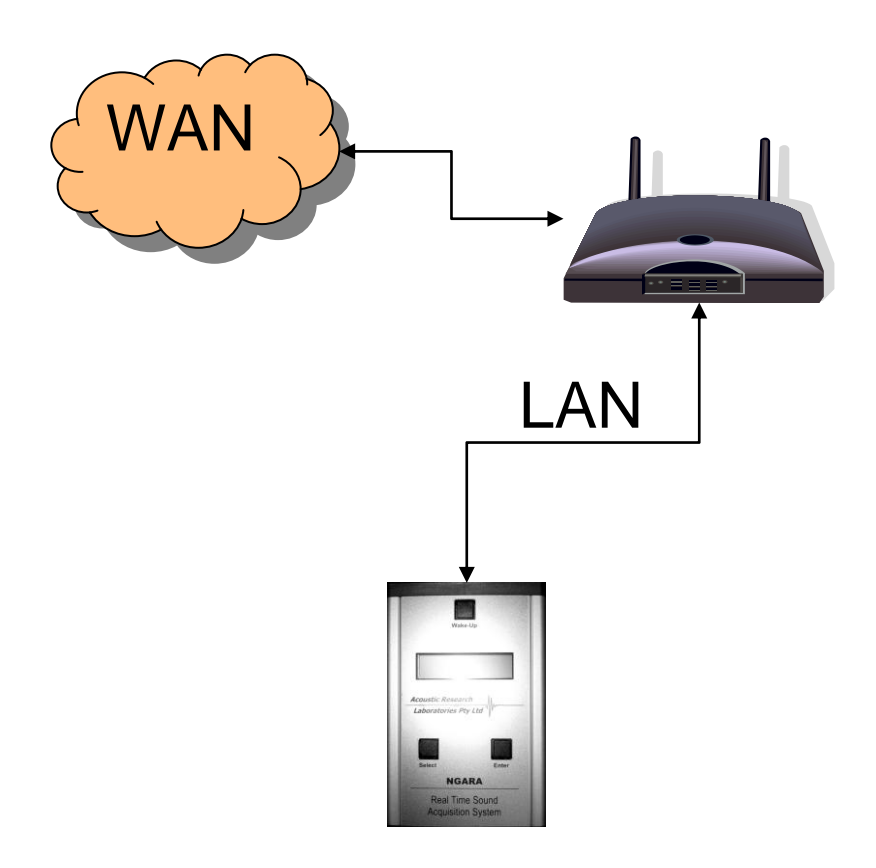

#### Figure 15 – WAN Connection Example

The above figure illustrates a possible connection method between a logger and a WAN using a modem.

Special care must be taken in setting up the network settings on Ngara to ensure there are no network conflicts. The easiest way to achieve this (if a DHCP server is running on the modem) is to set Ngara to automatic IP mode.

Most modems support both crossover and straight through type network cables, thus any may be used in this instance. Refer to the documentation provided with the modem/router to ensure the correct network cable is used.

#### Logger:

- Can use "DHCP" IP Mode, care must be taken whilst using "Manual" mode to ensure there are no conflicts with other computers on the network. See Section - Net Config
- When using "DHCP" mode, IP Address, Netmask and Gateway are set automatically.

Linking to Ngara is then achieved by entering the IP address allocated to the modem. It is recommended to obtain a static IP address for the modem as a dynamic address may change every couple of days.

To access Ngara, ports 3000-3001 must be forwarded to Ngara by the modem. Refer to the documentation provided with the modem for details on how this is achieved.

Page 61 of 70 © Acoustic Research Labs Pty. Ltd. This work is copyright. Apart from any use as permitted under the Copyright Act 1968, no part may be reproduced by any process without written permission from Acoustic Research Labs Pty. Ltd.

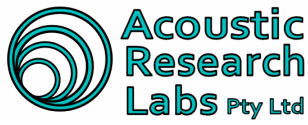

Level 7 Building 2 423 Pennant Hills Rd Pennant Hills NSW AUSTRALIA 2120 Ph: +61 2 9484 0800 A.B.N. 65 160 399 119 www.acousticresearch.com.au

# 6.5 Connection using 3G device

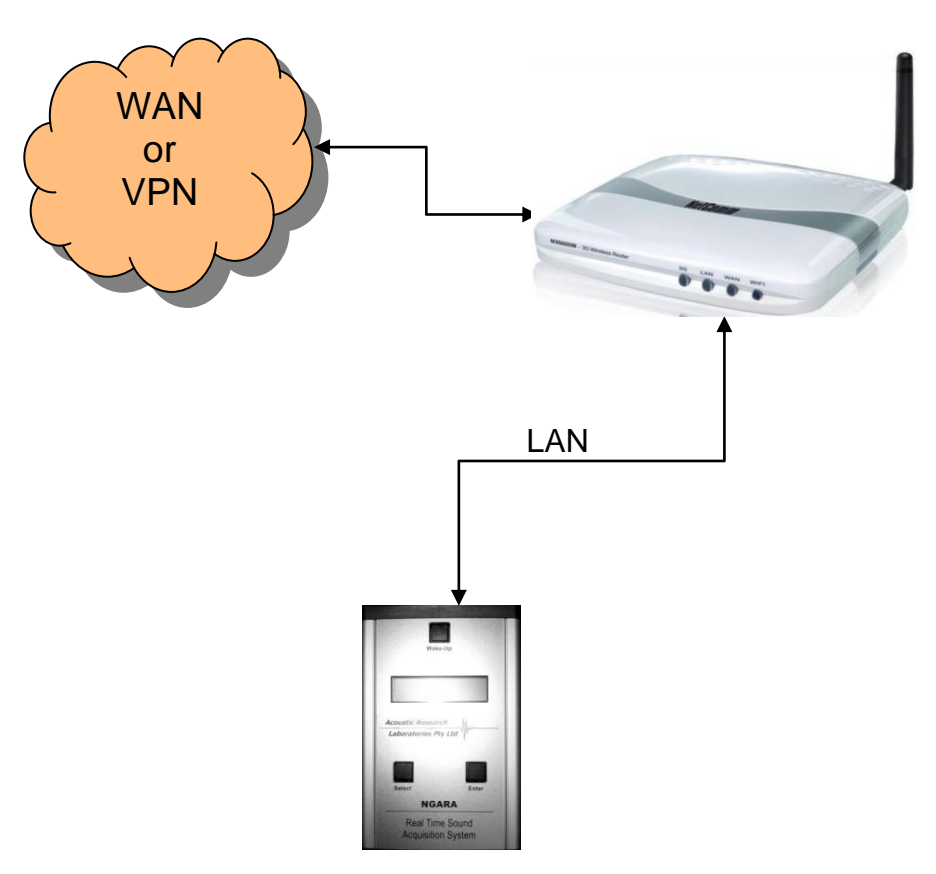

Figure 16 – 3G Connection Example

The above figure illustrates a possible connection method between a logger and a 3G network using a 3G router.

The 3G router allows a number of different USB modem devices to be connected to Ngara using its Ethernet interface.

Special care must be taken in setting up the network settings on Ngara to ensure there are no network conflicts. The easiest way to achieve this (if a DHCP server is running on the modem) is to set Ngara to automatic IP mode.

Most modems support both crossover and straight through type network cables, thus any may be used in this instance. Refer to the documentation provided with the modem/router to ensure the correct network cable is used.

A 3G modem will be required to use the Ngaras power connector, as to not drain the battery. NOTE: THIS IS AN INTERNAL MODIFICATION AND CANNOT BE USED AT THE SAME TIME AS THE REMOTE PUSH BUTTON TRIGGER.

#### Logger:

- Can use "DHCP" IP Mode, care must be taken whilst using "Manual" mode to ensure there are no conflicts with other computers on the network. See Section Net Config
- When using "DHCP" mode, IP Address, Netmask and Gateway are set automatically.

Due to the nature of 3G devices, their network address (IP address) will always be private. That is, they cannot be contacted, rather they contact you. Because of this, there are extra requirements when setting up a 3G connection.

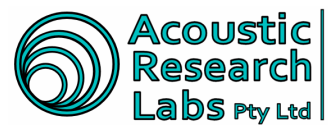

#### 6.5.1 Setting up with Data Security

Ngara can be setup to act as a Virtual Private Network (VPN) Client. This allows Ngara to log into a remote server, with user name and password. This point to point secure tunnel ensures no third party can view data passing between the server and the client.

Ngara utilises standard port number 1723 for its Point to Point Tunnelling (PPTP) protocol.

#### Ngara Logon Settings -

| Configuration                                                                                                    |                                                                            | ×                |
|----------------------------------------------------------------------------------------------------|----------------------------------------------------------------------------|------------------|
| Logger Configuration   Wave File Configuration                                                                                                    | n Trigger Parameters Alarm Clock AUX Output UDP Outputs A                  | dvanced Settings |
| Simple Network Time Protocol<br>SNTP Enabled<br>Prim Server: 129.127.40.3<br>Sec Server:<br>Remote Server Logon<br>Cogon to Remote Server Enabled<br>Server: 121.216.223.61<br>Username: ngara.user<br>Password: password | FTP User Settings<br>FTP Enabled<br>Username: Ingara<br>Password: password |                  |
|                                                                                                    | <u> </u>                                                                   | el <u>A</u> pply |

The dotted are above shows the data entry fields required to be filled in to configure Ngara as a VPN client.

Server - IP Address of remote server to log into

Username and Password - Log on credentials

#### Ngara power Settings -

In order to maximise battery life, Ngara can be setup to control power to the modem/router configuration.

Alarm clock settings can be used to control power to both the Ethernet port, and the 12V DC auxiliary output.

| Configuration                                                                             |                         |                    |             |            |             |                     | × |
|-------------------------------------------------------------------------------------------|-------------------------|--------------------|-------------|------------|-------------|---------------------|---|
| Logger Configuration V                                                                    | Vave File Configuration | Trigger Parameters | Alarm Clock | AUX Output | UDP Outputs | Advanced Settings   |   |
| <ul> <li>Alarm Wake-Up En</li> <li>Type</li> <li>One-Shot</li> <li>Reoccurring</li> </ul> | Control                 | Start Time         | End Time    | PM 🔹       |             |                     |   |
| Recurrence<br>O Daily<br>O Weeklu                                                         | Day<br>Monday O We      | dnesday C Friday   | O Sature    | lay        |             |                     |   |
| Nº WEEKIY                                                                                 |                         | IISUdy             | Junua       |            |             |                     |   |
|                                                                                           |                         |                    |             | <u> </u>   |             | ancel <u>A</u> pply |   |

The above example shows how to control power to the Ethernet port by using the alarm clock function. In the example, the Ethernet port will be turned on between 3pm and 5pm every Monday.

Ngara will try to initiate a VPN connection if enabled under the advanced settings tab whenever the Ethernet port is turned on. Connection attempts are made in one minute intervals to allow modem and router stabilisation.

Issue 2.12

Page 63 of 70 © Acoustic Research Labs Pty. Ltd. This work is copyright. Apart from any use as permitted under the Copyright Act 1968, no part may be reproduced by any process without written permission from Acoustic Research Labs Pty. Ltd.

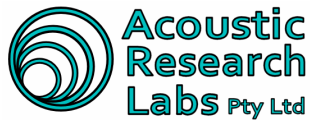

| Configuration                                                                     | ×                                      |
|-----------------------------------------------------------------------------------|----------------------------------------|
| Logger Configuration   Wave File Configuration   Trigger Parameters   Alarm Clock | K Output UDP Outputs Advanced Settings |
| AUX Output Enabled                                                                |                                        |
| Туре                                                                              |                                        |
| C SPL-A Duration C LEQ-A Duration C SPL-A Percentile C LEQ-A Percentile           |                                        |
| C SPL-C Duration C LEQ-C Duration C SPL-C Percentile C LEQ-C Percentile           |                                        |
| C RMS Detection C Timer       Follow Alarm Clock                                  |                                        |
| Parameters                                                                        |                                        |
|                                                                                   |                                        |
|                                                                                   |                                        |
|                                                                                   |                                        |
|                                                                                   |                                        |
|                                                                                   | <u>O</u> K <u>C</u> ancel <u>Apply</u> |

The 12V DC AUX output can be setup to follow the Ethernet port as shown in the example above. This will cause the AUX output to turn on between 3pm and 5pm every Monday.

#### Server Settings -

There numerous ways to set up a Virtual Private Network (VPN) server, both with hardware specific devices and software based solutions.

This manual will only cover the VPN server which is shipped with Windows XP. For other solutions, please contact your network administrator.

Setting up the VON server is achieved through the "Network Connections" window.

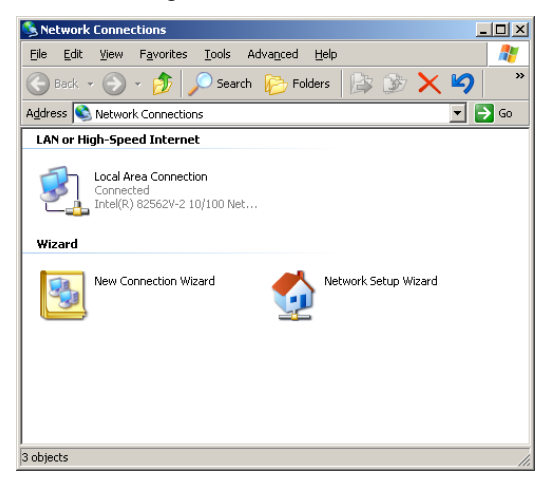

Start the new connection wizard by double clicking on the "New Connection Wizard" icon. Click Next when prompted.

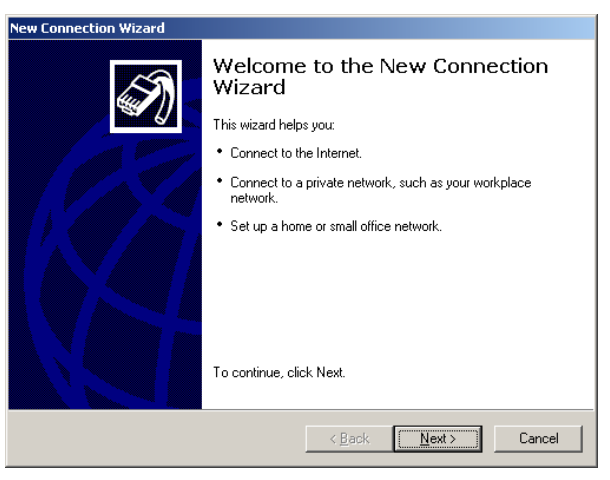

Issue 2.12

Page 64 of 70

© Acoustic Research Labs Ply. Ltd. This work is copyright. Apart from any use as permitted under the Copyright Act 1968, no part may be reproduced by any process without written permission from Acoustic Research Labs Ply. Ltd.

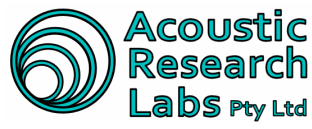

Select "Setup an Advanced Connection" and click Next.

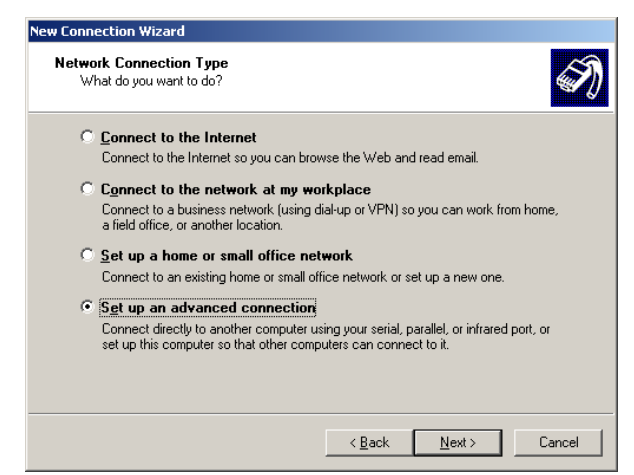

Select "Accept Incoming Connections" and click Next.

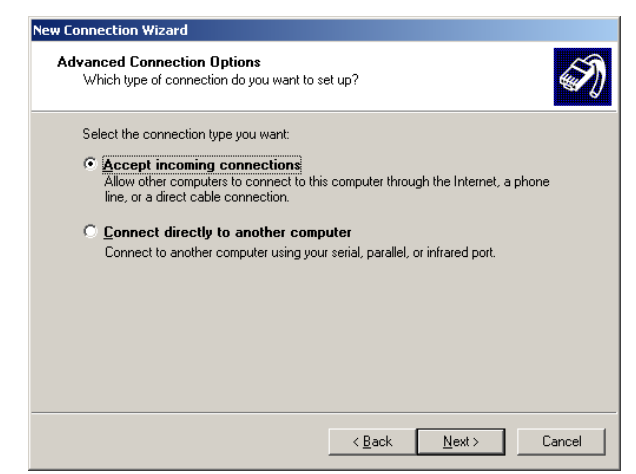

Do not select any additional devices, as we will be using the Ethernet port only. Click Next.

| New Connection Wizard                                                                                             |  |
|----------------------------------------------------------------------------------------------------|--|
| Devices for Incoming Connections<br>You can choose the devices your computer uses to accept incoming connections. |  |
| Select the check box next to each device you want to use for incoming connections.<br>Connection devices:         |  |
| Conexant D850 56K V.9x DFVc Modem      S     Communications cable between two computers (CDM2)                    |  |
| Properties                                                                                                    |  |
| < <u>B</u> ack <u>N</u> ext > Cancel                                                                              |  |

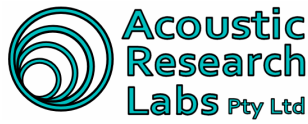

Select "Allow Virtual private Connections" and click Next.

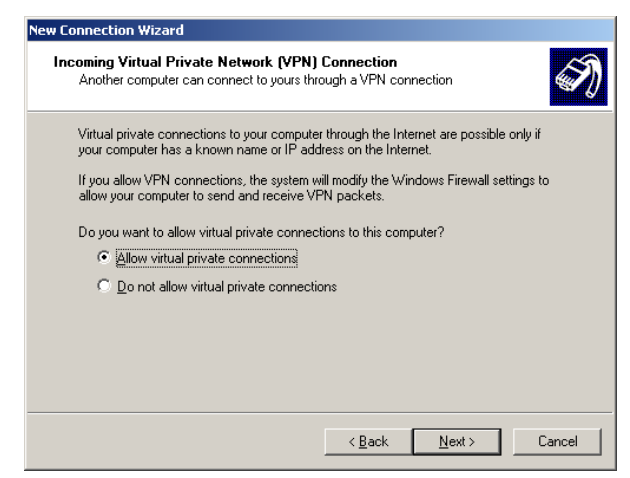

Select the username and password which will be used to confirm identity.

| ew Co | nnection Wizard                                                                                                    |
|-------|----------------------------------------------------------------------------------------------------|
| Use   | er Permissions<br>You can specify the users who can connect to this computer.                                                                                                    |
|       | Select the check box next to each user who should be allowed a connection to this<br>computer. Note that other factors, such as a disabled user account, may affect a user's<br>ability to connect.                                                                                                    |
|       | Users allowed to connect:                                                                                                    |
|       | G arl (arl)      Guest      Guest |
|       | Add <u>R</u> emove <u>Properties</u>                                                                                                    |
|       | < <u>B</u> ack <u>N</u> ext> Cancel                                                                                                    |

Select "Internet Protocol (TCP/IP)" and click the properties button.

| Networking Software<br>Networking software<br>of computers. | allows this computer to accept connections from other kinds                                                            |
|-------------------------------------------------------------|----------------------------------------------------------------------------------------------------|
| Select the check box<br>for incoming connecti               | next to each type of networking software that should be enabled ons.                                                   |
| Networking software:                                        |                                                                                                    |
| 🗹 🏹 Internet Proto                                          | col (TCP/IP)                                                                                                    |
| 🗹 🌉 File and Printe<br>🗹 🛃 Virtual Machir                   | er Sharing for Microsoft Networks<br>ne Network Services                                                               |
|                                                             | Install Uninstall Properties                                                                                           |
| Description:                                                |                                                                                                    |
| Transmission Control F<br>that provides commun              | Protocol/Internet Protocol. The default wide area network protocol<br>nication across diverse interconnected networks. |
|                                                             |                                                                                                    |
|                                                             |                                                                                                    |
|                                                             |                                                                                                    |

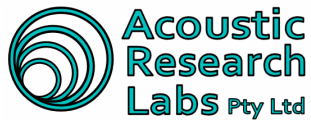

Ngara will never specify its own IP address, so ensure this option is left unchecked. It is possible to set up the server so any time Ngara logs into the network, it will appear with the same IP address. This option is network dependant, if unsure; please consult with your network administrator.

| Incoming TCP/IP Prop       | erties                              | ? ×    |
|----------------------------|-------------------------------------|--------|
| Network access             |                                     |        |
| Allow <u>c</u> allers to a | ccess my local area network         |        |
| TCP/IP address assign      | ment                                |        |
| C Assign TCP/IP a          | ddresses automatically using DHCP   |        |
| Specify TCP/IP a           | addresses                           |        |
| Erom:                      | 10 . 0 . 0 . 200                    |        |
| <u>Ι</u> α:                | 10 . 0 . 0 . 201                    |        |
| Total:                     | 2                                   |        |
| Allo <u>w</u> calling com  | puter to specify its own IP address |        |
|                            | OK                                  | Cancel |

Continue clicking Next and Finish to finalise the setup of the VPN server.

| ew Connection wizard |                                                                                         |
|----------------------|-----------------------------------------------------------------------------------------|
| J.                   | Completing the New Connection<br>Wizard                                                 |
|                      | You have successfully completed the steps needed to<br>create the following connection: |
|                      | Incoming Connections                                                                    |
|                      | The connection will be saved in the Network<br>Connections folder.                      |
|                      | To create the connection and close this wizard, click Finish.                           |
|                      | < Back Finish Cancel                                                                    |

Once the server has been successfully setup, an icon showing the server is waiting for incoming connections will appear on the "Network Connections" window.

| S Network Connections                                              | - II X            |
|--------------------------------------------------------------------|-------------------|
| Eile Edit View Favorites Tools Advanced Help                       | 1                 |
| 🕞 Back + 🕥 + 🏂 🔎 Search 🌔 Folders 🕼 🔅 💓 🗙 🍳                        | »                 |
| Address 💊 Network Connections                                      | <mark>→</mark> Go |
| Incoming                                                           |                   |
| Incoming Connections<br>No clients connected                       |                   |
| LAN or high-speed incerned                                         |                   |
| Local Area Connection<br>Connected<br>Intel(R) 82562V-2 10/100 Net |                   |
| Wizard                                                             |                   |
| New Connection Wizard Network Setup Wizard                         |                   |
| Incoming Connections                                               |                   |

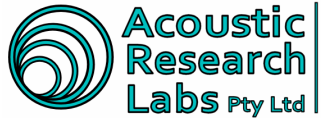

#### Acoustic Level 7 Building 2 423 Pennant Hills Rd Pennant Hills NSW AUSTRALIA 2120 Research Labs Pty Ltd Pennant Hills NSW AUSTRALIA 2120 Ph: +61 2 9484 0800 A.B.N. 65 160 399 119 www.acousticresearch.com.au Ph: +61 2 9484 0800 A.B.N. 65 160 399 119

| Network                              | Connections                                                                          | _ 🗆 🗵 |  |  |  |
|--------------------------------------|--------------------------------------------------------------------------------------|-------|--|--|--|
| <u>File E</u> dit                    | View Favorites Tools Advanced Help                                                   | - 🥂   |  |  |  |
| G Back                               | - 🕤 - 🏂 🔎 Search 🌔 Folders 🕼 🍺 🗙 🏹 🛄 -                                               |       |  |  |  |
| Address 🔕 Network Connections 📃 🔁 Go |                                                                                      |       |  |  |  |
| Incoming                             | ]                                                                                    |       |  |  |  |
|                                      | Incoming Connections ngara user<br>Connected Utilient connected WAIN Miniport (PPTP) |       |  |  |  |
| LAN or High-Speed Internet           |                                                                                      |       |  |  |  |
| <b>Z</b> ]                           | Local Area Connection<br>Connectad<br>Intel(R) 82562V-2.10/100 Net                   |       |  |  |  |
| Wizard                               |                                                                                      |       |  |  |  |
|                                      | Network Setup Wizard New Connection Wizard                                           |       |  |  |  |
|                                      |                                                                                      |       |  |  |  |
|                                      |                                                                                      |       |  |  |  |
| Eshiasta                             |                                                                                      |       |  |  |  |
| / objects                            |                                                                                      |       |  |  |  |

The modem used to connect the server to the internet must forward all incoming activity on port 1723 to the server's IP address.

Linking to Ngara is then achieved by entering the IP address allocated by the VPN server into the host software. This can be viewed by viewing the properties page of the established connection.

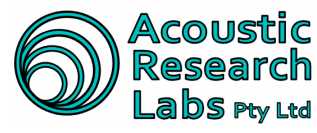

#### 6.5.2 Setting up without Data Security

In some cases, it may not be possible to open the point to point tunnel protocol port 1723. In these instances, data security will not be possible; however a connection may still be established.

One way to achieve this is by using a third party service such as <u>www.dyndns.com</u> which allows Ngara to be accessed using a domain name, rather than its IP address.

Please consult with your network administrator to ensure the router and Ngara are setup correctly, as they may already have a preferred third party dynamic DNS service.

#### 6.5.3 Setting up with a static IP address

Some wireless providers now support public static IP addressing.

This then only requires the user to type in the given IP address (supplied by your ISP) into the Ngara remote host software.

#### 6.5.3.1 Setting up with a 3G modem and Static IP address

Using a 3G SIM card with a static IP address will make connecting to the Ngara much easier.

Go to the Ngara's configuration and set the following:

- Idle Time Out: OFF
- Ancillary Time Out: OFF

Under Net Config, set the following:

- IP mode "Manual"
- IP address 192.168.000.010
- Netmask 255.255.255.0
- Gateway 192.168.000.001

To setup 3G modem and the Ngara, some settings on the 3G modem need to be changed, these are;

- Allow port forwarding on the modem for ports 3000-3001 in TCP+UDP protocol
- Allow port forwarding on the modem for port 21 in TCP protocol

(These are accessed in the modem's configuration interface, Advanced -> Port Forwarding)

| Local IP Address | Protocol | From Port | To Port   | Select |
|------------------|----------|-----------|-----------|--------|
| 192.168.0.10     | TCP+UDP  | 3000-3001 | 3000-3001 |        |
| 192.168.0.10     | TCP      | 21        | 21        |        |

As well as these setting changes, the provider for the 3G service needs to be entered, along with any other necessary information (such as APN, username and password) need to be entered. This can be entered on Network-> WAN.

(These are accessed in the modem's configuration interface by selecting WAN on the menu)

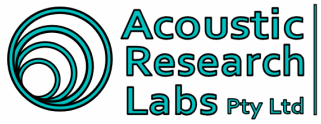

| 3. 7.             |                                                                                                    |                |  |
|-------------------|----------------------------------------------------------------------------------------------------|----------------|--|
|                   | Unimax                                                                                                    | +              |  |
| Jnimax+           | WAN Interfac                                                                                              | ce Setup       |  |
| - Status<br>- LAN | This page allows configuring network authentication information, connection retrial and scheduler timers. |                |  |
| -Maxconnect       | Mode :                                                                                                    | Modem Router 🔻 |  |
| -Password         | Profile :                                                                                                 |                |  |
| -Log Out          |                                                                                                    | Custom •       |  |
| Advanced          | APN Name :                                                                                                | internode      |  |
| Administrator     |                                                                                                    | Internode      |  |

Choose the 3G service provider, and enter the relevant information for that provider underneath.

Once this has been set up, connect the modem with the Ngara through their Ethernet ports, turn on the power and wait for the modem and the Ngara to initiate. The Ngara can then be accessed through the 3G network by using the host ngara software and typing the static IP address for the SIM card, the host software will then connect to the ngara and be able to start and stop sessions and behove just like it would if connected directly to a computer.

#### 6.5.4 "Keep Alive" Setting

This is to make sure that router is on-line all the time. If enable is chosen, the router will ping the nominated IP address with interval time and IP set by user on 1st or 2nd or both server. The 'ping fail' count is incremented only if all configured servers fail to respond. If the count reaches the preset value then the router will be reset and re-connect again.

Log into the IP address at ETM Pacific, open Network and then select WAN. Scroll down to where it says "Keep Alive". Choose an interval of your choice (no shorter than 5 minutes) and a fail count. Set the 1<sup>st</sup> server to "www.google.com". Click "Apply Changes".

(For example, if you set the interval to 15 minutes and the fail count to 4, every 15 minutes the connection of your modem will be checked and if the configured servers fail to respond after 4 attempts (1 hour), then the modem will reset itself.)

| Keep Alive : | Enable 🗸                                                                                                    |
|--------------|----------------------------------------------------------------------------------------------------|
|              | Interval : 0 minutes (no shorter than 5 minutes.)<br>Fail count : 0 times<br>1st Server : 0.0.0.0<br>2nd Server : |
|              | Apply Changes                                                                                                    |

#### Issue 2.12 Page 70 of 70 © Acoustic Research Labs Pty. Ltd. This work is copyright. Apart from any use as permitted under the Copyright Act 1968, no part may be reproduced by any process without written permission from Acoustic Research Labs Pty. Ltd.